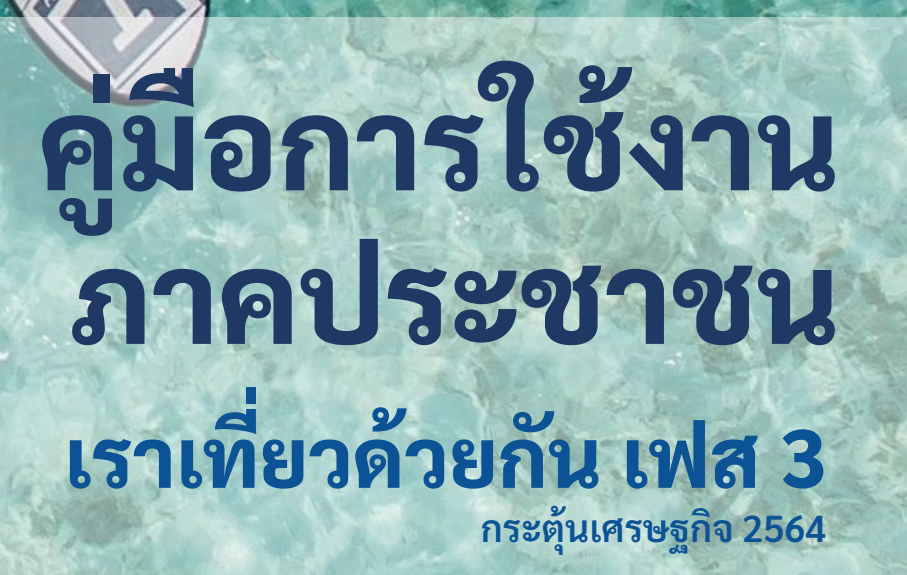

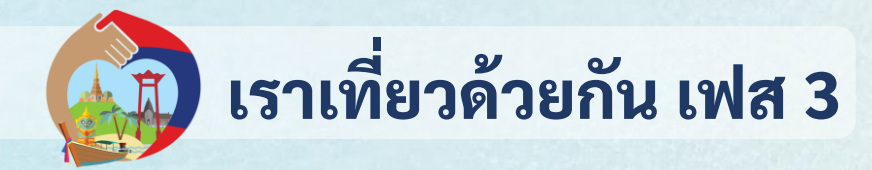

#### 1. ภาพรวมโครงการ

- <u>ลงทะเบียนเพื่อรับสิทธิ</u>
- <u>การเข้าร่วมโครงการ "เราเที่ยวด้วยกัน เฟส 3"</u>
- 2. วิธีติดตั้ง แอปฯ เป๋าตัง

<u>3. การยืนยันตัวตนเพื่อใช้งาน แอปฯ เป๋าตัง</u>
 <u>4. การยืนยันตัวตนเพื่อใช้งาน G Wallet</u>
 <u>5. การใช้สิทธิโครงการ เราเที่ยวด้วยกัน เฟส 3</u>
 <u>6. การผูกบัญชีกรุงไทย และ วิธีการเติมเงิน</u>

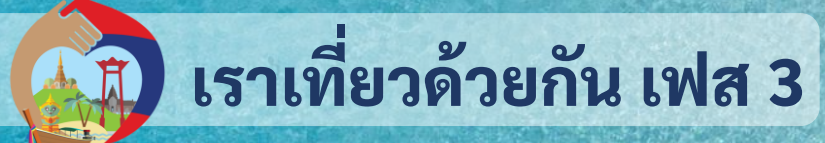

โครงการที่รัฐบาลจัดขึ้นเพื่อกระตุ้นการใช้จ่ายภาคประชาชน ผ่านการท่องเที่ยวภายในประเทศ ช่วยเพิ่มสภาพคล่องให้ผู้ประกอบการธุรกิจโรงแรมและธุรกิจที่เกี่ยวเนื่อง สนับสนุนการสร้างงานและฟื้นฟู เศรษฐกิจของประเทศในองค์รวม

-

สิทธิประโยชน์ที่จะได้รับ

สิทธิที่

สิทธิที่

#### ้ส่วนลดค่าที่พัท 40%

สูงสุดไม่เทิน 3,000 บาทต่อห้องหรือต่อคืน (สูงสุด 15 ห้อง หรือ คืน)

รับคูปอง มูลค่าสูงสุด 石 🚺 🗍 บาทต่อวัน

ใช้เป็นส่วนลดค่าอาหารและค่าเข้าสถานทิทองเทิยวทิรวมโครงการ โดยชำระเพียง 60% อีท 40% ตัดจากคูปอง เมื่อ Check-in เข้าพัก จึงอะได้รับกปองเมินรายวัน (คลัง 17:00 น.) คุณสมบัติของผู้เข้าร่วมโครงการ

มีบัตรประจำตัวประชาชน และเป็นบุคคลสัญชาติไทย
 2.อายุตั้งแต่ 18 ปีบริบูรณ์ขึ้นไป
 3. ประชาชนที่เคยเข้าร่วมโครงการ เราเที่ยวด้วยกัน เฟส 1 ,2

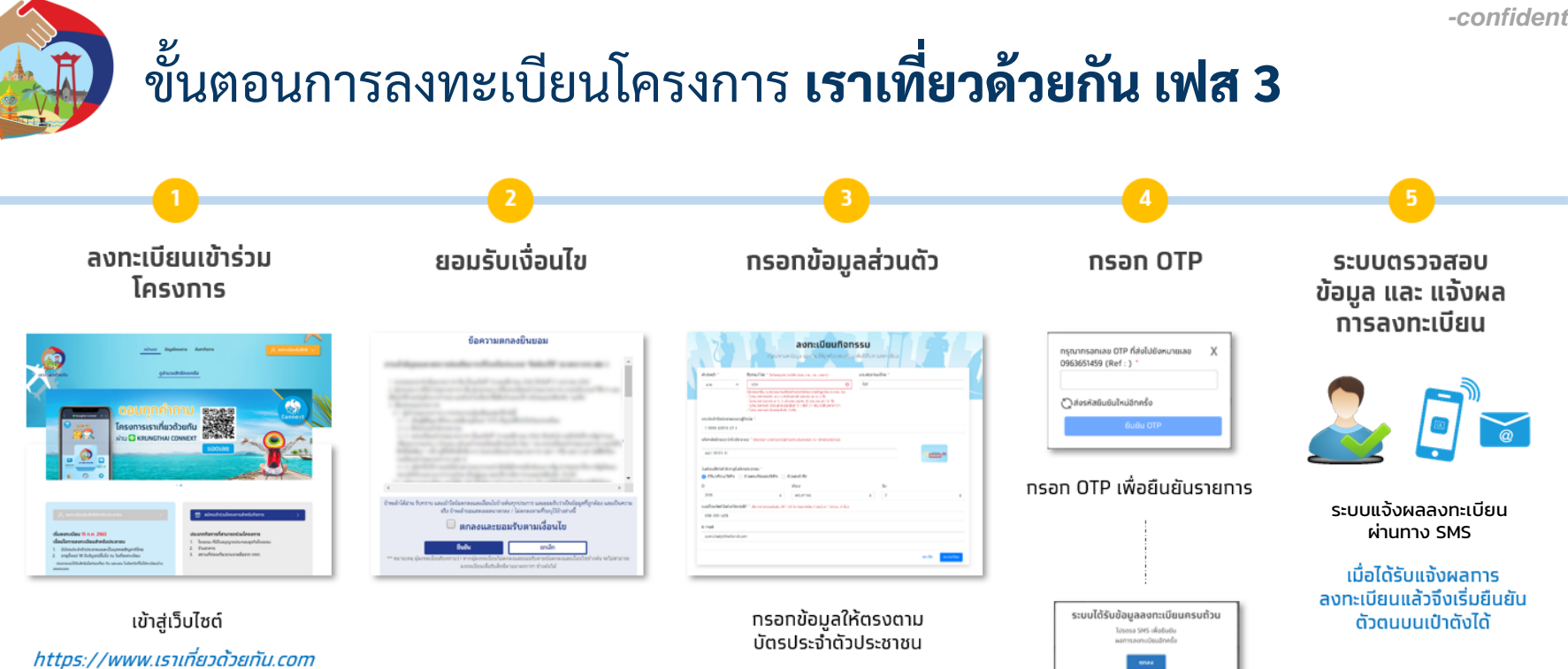

ทด ลงทะเบียนรับสิทธิ์ สำหรับประชาชน

- ชื่อ นามสทล
- หมายเลขบัตรประชาชน
- รหัสหลังบัตรประชาชน
- วัน เดือน ปีเทิด
- หมายเลขโทรศัพท์มือถือที่ติดต่อได้ (สำหรับรับ OTP)

ระบบแสดงหน้าจอยืนยันการ

ลงทะเบียน

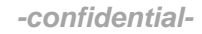

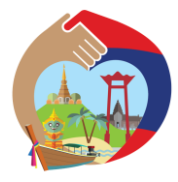

### ภาพรวมการเข้าร่วมโครงการ เราเที่ยวด้วยกัน เฟส 3

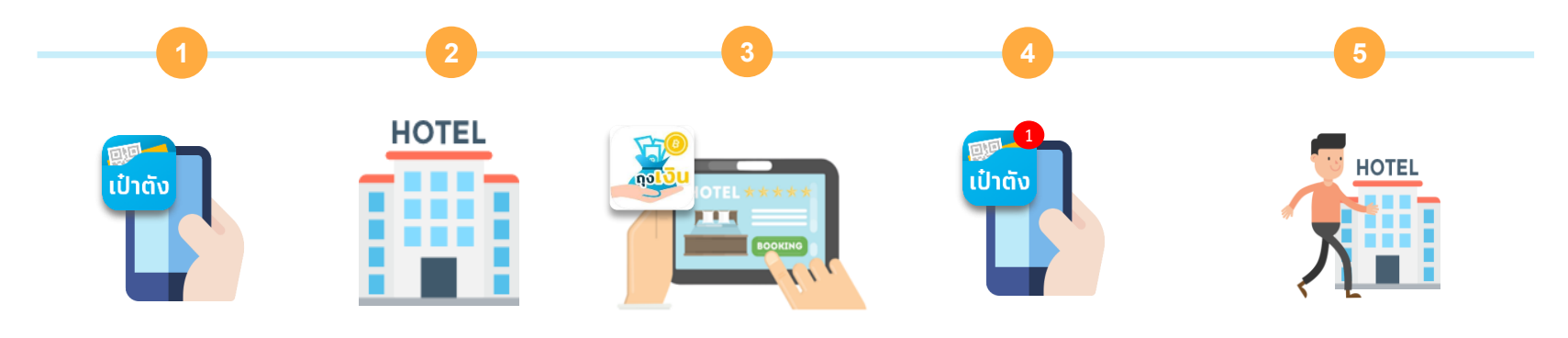

**ติดตั้งแอปฯ "เป๋าตัง"** ผูก G Wallet เพื่อรับสิทธิ ต่ำมโครงการ

ประชาชน **ติดต่อ** โรงแรม โดยตรงเพื่อจองที่พัก

\*ประชาชนต้องจองที่พัก ล่วงหน้าก่อนเดินทาง 7 วัน โรงแรม **ตรวจสอบ** เงื่อนไข และตรวจสอบห้องว่าง ผ่านทาง **"ถุงเงิน"** 

ประชาชนรับการ **แจ้งเตือน** ชำระเงินค่าที่พัก 60% ผ่าน G Wallet **"เป๋าตัง"** 

\*ประชาชนควรเติมเงินเข้า G Wallet ก่อนชำระค่าที่พัก

\* หากไม่ได้ชำระเงินสำเร็จ ภายในเวลา 23.59 น.ของวันที่ทำการจอง ระบบจะยกเลิกการจองอัตโนมัติ

เซ็คอิน ณ โรงแรม เมื่อถึงวันเข้าพัก

- สแกน QR เช็คอินบนแอปาเป๋าตั้ง

- สแกนหน้าบนแอปๆถุงเงิน รับคูปองอาหาร/ท่องเที่ยว 600 บ. คูปองจะได้รับหลัง 17.00 น. ของวันเซ็คอิน

\* ไม่สามารถเซ็คอินโรงแรม หรือใช้จ่ายคูปอง อาหาร/ท่องเที่ยว กับร้านที่อยู่จังหวัดเดียวกัน กับทะเบียนบ้านได้

### 🚮 การติดตั้งแอปฯ เป๋าตั้ง เวอร์ชัน 11 ขึ้นไป

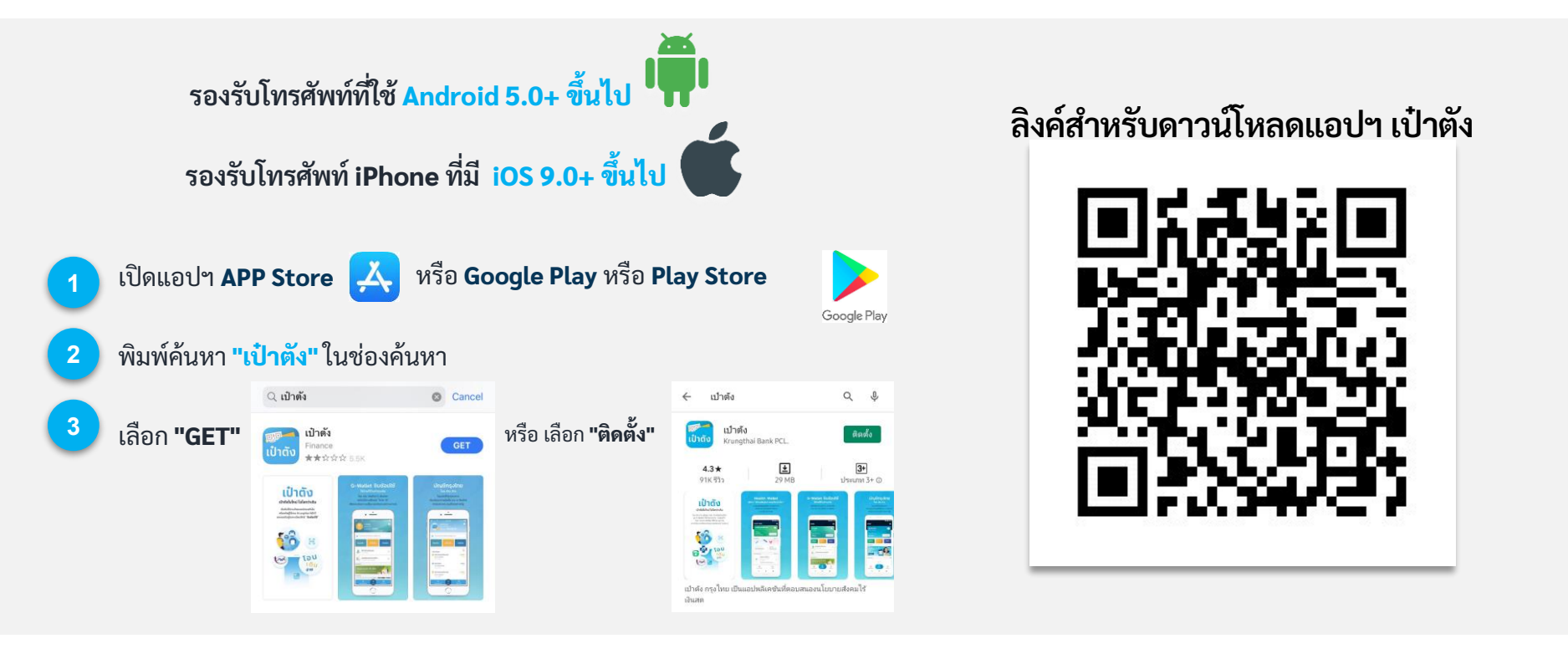

# การยืนยันตัวตนเพื่อใช้งาน แอปฯ เป๋าตั้ง เป๋าตั้ง

#### ลงทะเบียนเป๋าตั้ง (สำหรับลูกค้าใหม่)

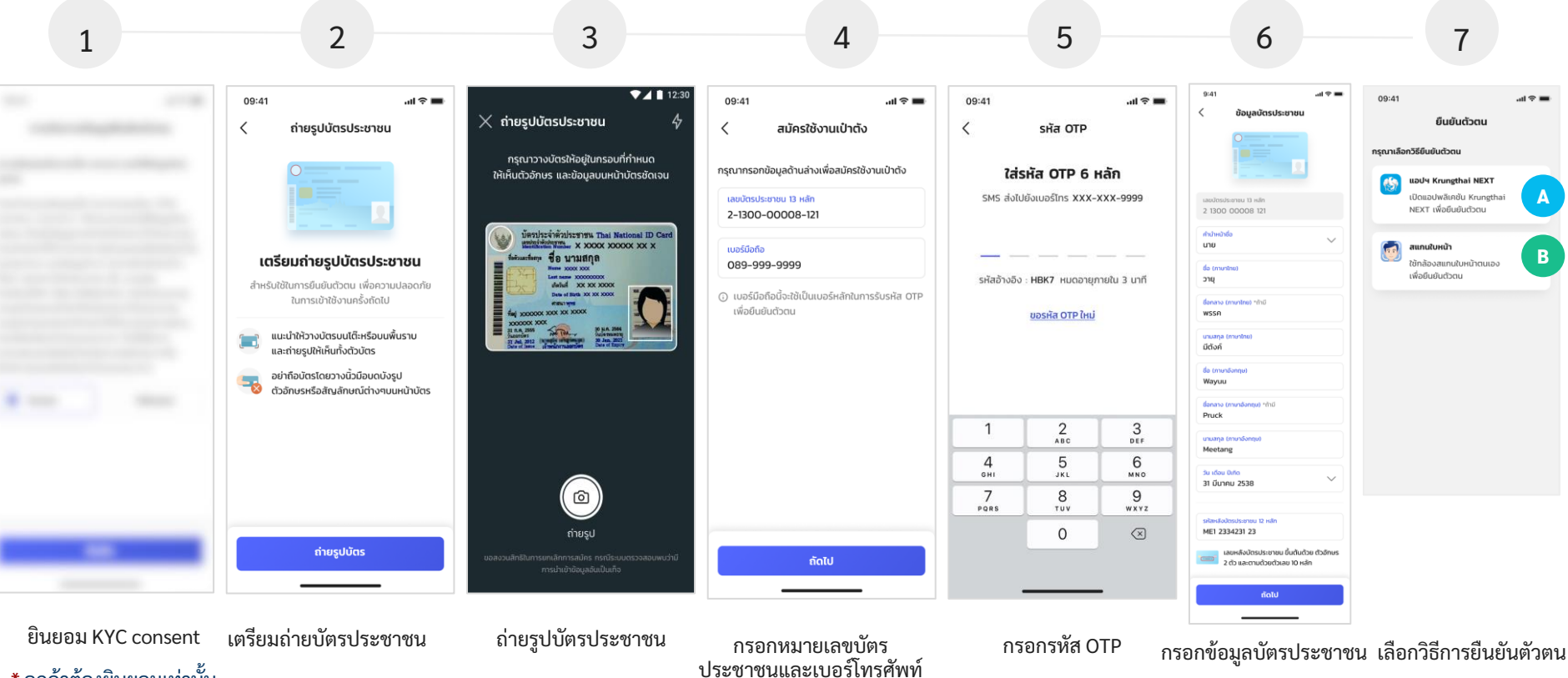

\* ลูกค้าต้องยินยอมเท่านั้น

#### ลงทะเบียนเป๋าตัง (สำหรับลูกค้าใหม่)

กรณียืนยันตัวตนด้วยบัญชี Krungthai Next

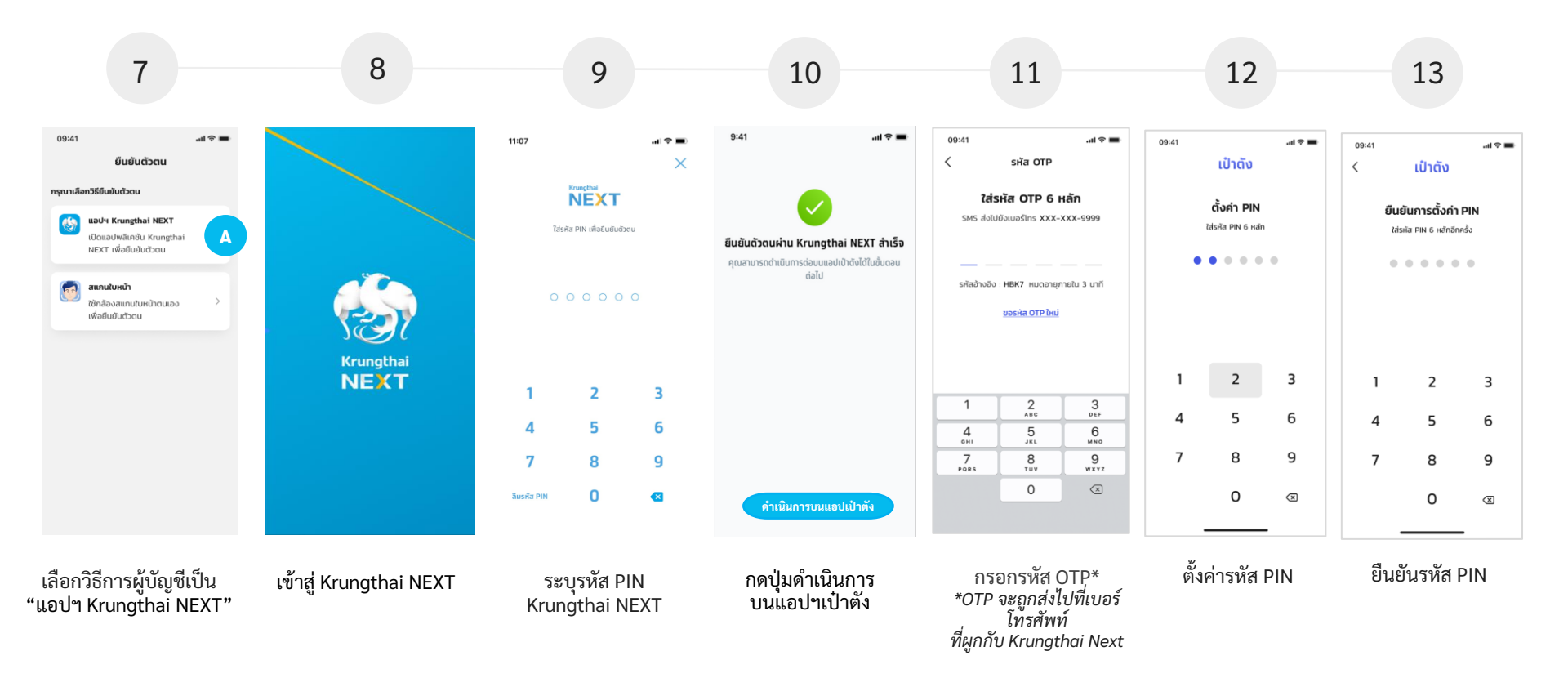

#### \* ลูกค้าต้องใช้บัญชี Krungthai NEXT ที่มีหมายเลขบัตรประชาชนเดียวกับแอปฯเป๋าตัง 🤉

#### ลงทะเบียนเป๋าตัง (สำหรับลูกค้าใหม่)

#### กรณียืนยันตัวตนด้วย การสแกนใบหน้า

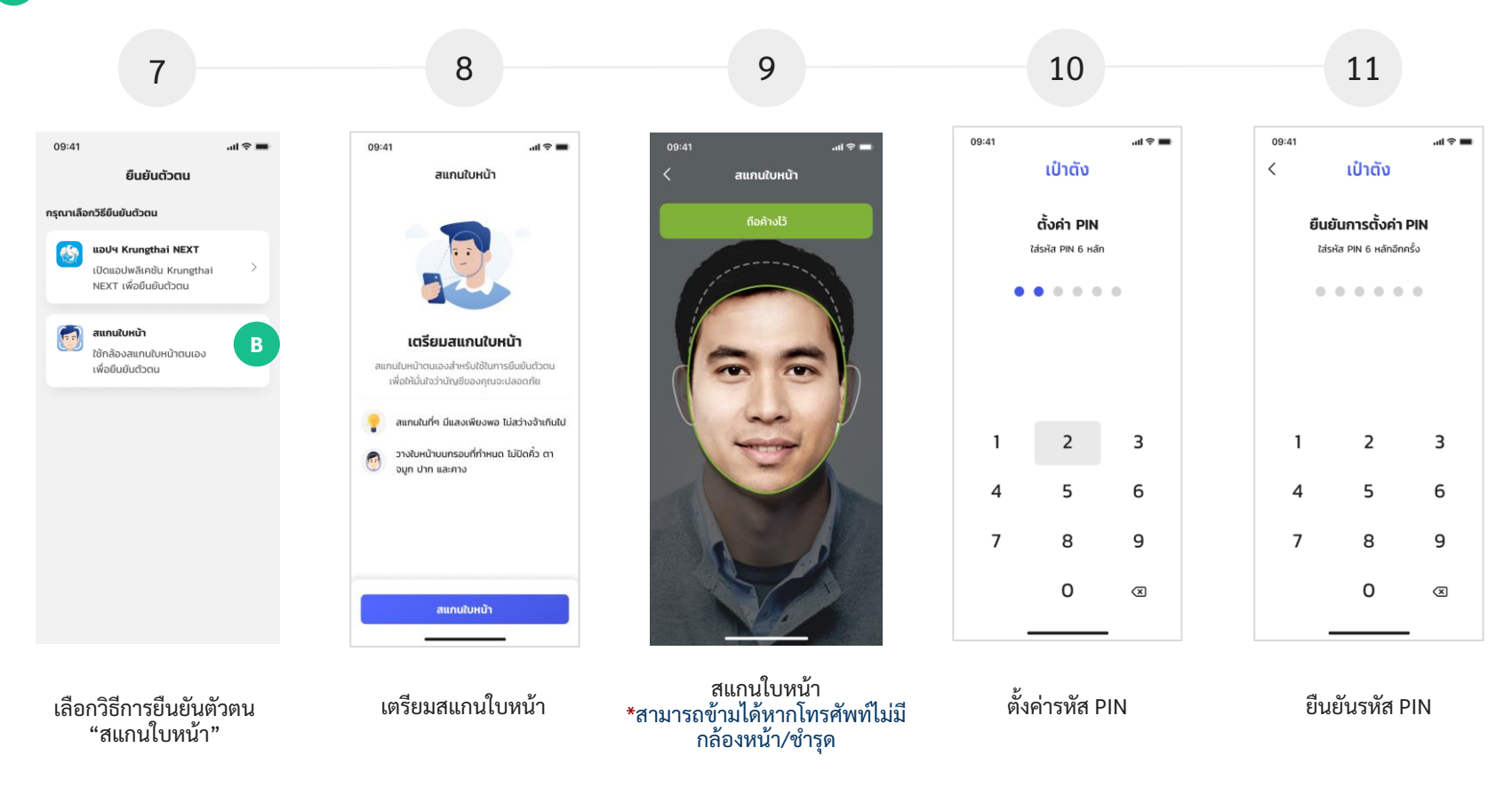

#### ลงทะเบียนเป๋าตั้ง (สำหรับลูกค้าใหม่)

ยอมรับ เงื่อนไขการใช้งาน

แอปฯเป๋าตั้ง และรับ KTB consent \* ลูกค้าต้องยอมรับเท่านั้น

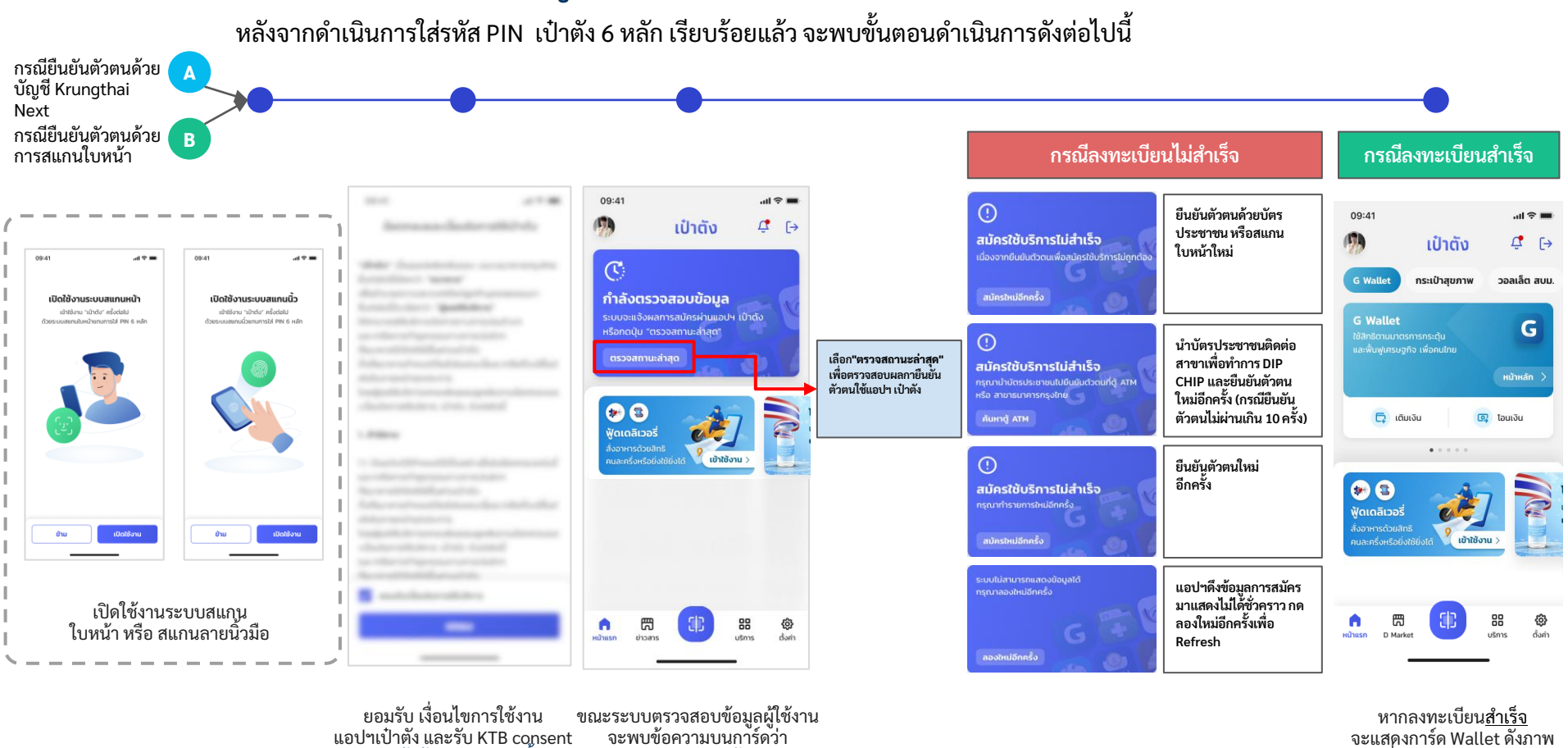

"กำลังตรวจสอบข้อมล"

หากลงทะเบียนสำเร็จ จะแสดงการ์ด Wallet ดังภาพ เพื่อให้สมัครใช้บริการ

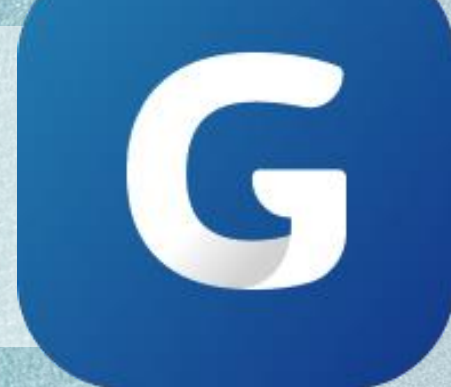

# การยืนยันตัวตนเพื่อใช้งาน G Wallet

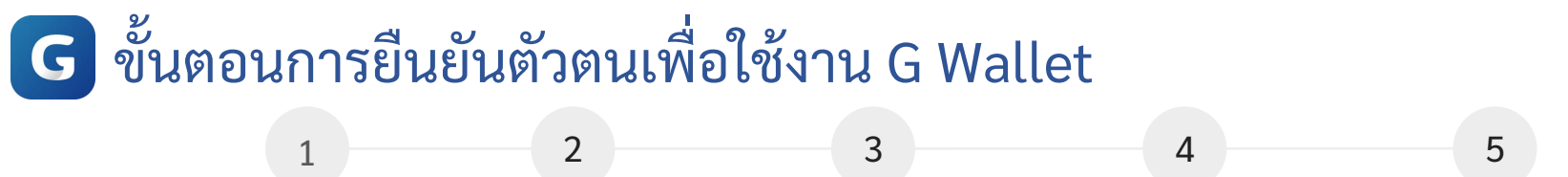

| al 🗢 🖿                                              | 3141                                                                                                    |                                                                                                    | - T -                                                                         | 9:41                                                                                                    | al.                                                                                                    | <b>?</b> ■                                                                                                |
|-----------------------------------------------------|----------------------------------------------------------------------------------------------------|----------------------------------------------------------------------------------------------------|-------------------------------------------------------------------------------|----------------------------------------------------------------------------------------------------|----------------------------------------------------------------------------------------------------|----------------------------------------------------------------------------------------------------|
| ເປໍາຕັຈ 🗘 ີເ→                                       | < 80                                                                                                    | ตกลอและเรื่อนใน                                                                                                    |                                                                               | การจัดการข้                                                                                                    | ม่อมูลยืนยันตัวตน                                                                                                    |                                                                                                    |
| ns:tŮrąʊnw ɔəəlān auu.<br>snrsns:qu<br>nö tröənulnu | "direler" (Dasso)<br>Kostala (Edari)<br>ofici havaronan<br>data (Edari)<br>Maranontikatori<br>Kasarontikatori<br>Astala (Maranontikatori<br>data (Maranontikatori<br>data (Maranon | ndenbasa ususunn<br>"nonar"<br>continejantumassa<br>gastibilera"<br>sisemenumailuetur<br>resumensisiletur<br>disabuturutus<br>cikabuturutus<br>cikabuturutus<br>sisema lusujuatibilera<br>lannausa Soutomatib        | inguline<br>ann fa<br>lactific<br>consu-<br>uterns                            | ความชินซอมในการเห็บ<br>ส่วนบุคคล เพื่อทำการพื<br>อำหัด ในหาชม) ("ธนาค<br>ที่ได้รับมอมหายอากรช<br>เก็บรวบรวม ใช้ และเปิด<br>ของข้าพเจ้า ได้แก่ ศาสเ<br>ชิ้มชื่นต้นต่วดนกางราชการ<br>(เช่น ภาพจำลองใบหน้า)<br>ที่จำเป็นเพื่อการพิสูอนีด<br>กลุ่มธุรกิจกางการเงินผ<br>ธนาคาร พัมธปิตรทางสู<br>สมาชิทชองระบบการพิสู | รวบรวม ใช้และเปิดเหน<br> สูงนี้ตัวตน<br> รรว) (รวมถึงหน่วยงาน<br>าราร) และหน่วยงานข้าง<br>เหย่งข้อมูลส่วนบุคกล<br>มาและเชื่อชาติที่ระบุบน<br>10 และข้อมูลส่วนบุคกลลี่<br>วตมของช้าพเช้า แก่ร์เล<br>วดมของช้าพเช้า แก่ร์เล<br>วดมของช้าพเช้า แก่ร์เล                           | <b>รข้อมูล</b><br>กย<br>เอ็นใด<br>ม*<br>เอกสาร<br>เ่วมิติ<br>ร่น<br>มาคาร<br>ร้อของ<br>รวมถึง<br>งดิจิทัล |
| dota utritionu >                                    | <ol> <li>Anderez</li> <li>Constitutión del final<br/>destribilitaria estar<br/>destribilitaria<br/>destribilitaria<br/>destribution del final<br/>fongénetation<br/>arise/final del final<br/>estar/socialitation</li> </ol>                                                                                                    | unthibush-akitalarn<br>resum-ansubator feu<br>dilariatatur-moti<br>dilariatatur-moti vyoa<br>disatatatur-moti<br>fersa al-dua dalakitatu<br>resubaton feuramatita<br>resubaton feuramatita<br>turseni vyobansa. Isee | ausstud<br>versätt<br>diste<br>omas<br>autotä<br>unittäfu<br>disas/<br>gestil | ทิขาพเจ้าไว้อ่านและเป้าระ<br>ยินยอมข้างต้นตามที่ระ<br>ยินยอมข้างต้นตามที่ระ<br>ของรนากรา ที่ปรากฏใน<br>th/content/privacy-p<br>กวามเป็นส่วนตัวที่รามาา<br>ที่มรนากรารเพิ่มเต็ม<br>เขียยยน<br>หมายหตุ - หปองวานอื่น*<br>หรือประสงก์จริงผลตักไม                                                                   | สิตภัณฑและ/หรือบริก<br>รายละเอียดการขอควาเ<br>ในปโยบายความเป็นส่ว<br>https://krungthaic<br>iolicy หรือเอกสารปไย<br>isแจ้ง ณ วันที่ท่านท่าะ<br>ไปไม้ที่เหม่าหรือบริการเล่องเรื่าง<br>เมื่อปพลักย์ขึ้นจรี กรรมด้วย<br>เป็นที่ หน่วยงานที่ยังพเด้า<br>เมื่อปพลักย์ขึ้นจ ดี ช่วรา | าร<br>ม<br>นตัว<br>อุ <u>ภา/</u><br>มบาย<br>รุรกรรม<br>ตกลง<br>รณี<br>มมถึง                               |
| Ušms Övin                                           | a sadaladi                                                                                                    | anatikdena                                                                                                    |                                                                               |                                                                                                    | ยืนยัน                                                                                                    |                                                                                                    |

ข้อตกลงและเงื่อนไขผลิตภัณฑ์

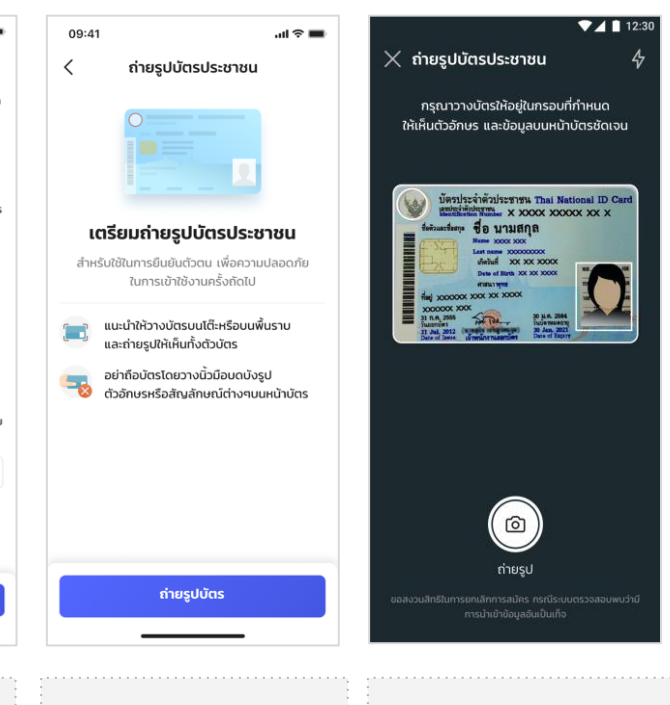

#### เตรียมถ่ายบัตรประชาชน

#### ถ่ายบัตรประชาชน

-confidential-

09:41

G Wallet

۲ 🔫

ฟู้ดเดลิเวอรี่ สั่งอาหารด้วยสิทธิ

คนละครึ่งหรือยิ่งใช้ยิ่งได้

罚

ข่าวสาร

หน้าแรก

**G** Wallet

เลือก "สมัครใช้บริการ"

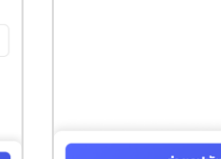

ยินยอม การจัดการข้อมูล

ยืนยันตัวตน

### G ขั้นตอนการยืนยันตัวตนเพื่อใช้งาน G Wallet

7 8 6 ที่อยู่ตามบัตร กรอกข้อมูล บัตรประชาชน ที่อยู่ที่ทำงาน ข้อมูลเพิ่มเติม 9:41 ที่อยู่ปัจจุบัน 09:41 al 🕆 🔳 ปร<sup>ะ</sup>ชาชน < ข้อมูล CDD ยืนยันตัวตน 1. ประเทศที่มาของเงินหนุนเวียนในบัญชี คือ ประเทศไทย ใช่หรือไม่ กรณาเลือกวิธียืนยันตัวตน 9:41 😒 សេខ 9:41 9:41 9:41 ...I 🕿 9:41 ...l 🕆 🔳 < ข้อมูลบัตรประชาชน ข้อมูลสถานที่ทำงาน < ข้อมูลเพิ่มเติม < ข้อมูลที่อยู่ตามบัตรประชาชน < ข้อมูลที่อยู่ปัจจุบัน แอปฯ Krungthai NEXT ประเทศจีน เปิดแอปพลิเคชัน Krungthai กรอกข้อมลสถานที่ทำงาน NEXT เพื่อยืนยันตัวตน แหล่งที่นาของเอินที่ใช้หมาแว้ยแม้คนซี / ที่ใช้ในการ ข้อมูลการติดต่อ ที่อยู่ตามหน้าบัตรประชาชน เอกสารในการทำรายการบางรายการ จะถูกส่งไป ทำธรกรรม ตามที่อยู่ปัจจุบัน ชื่อสถานที่ทำงาน ວົເມລ ที่อยู่ (บ้านเลขที่, หมู่, ตรอกซอย, ถนน) กรถกาเลือก อื่นๆ vayu.metang@ktb.co.th 22 ซอยรางวัด สแกนใบหน้า 2 1300 00008 121 ใช้ที่อยู่ตามบัตรประชาชน 🔽 ไม่มีชื่อสถานที่ทำงาน soundario ใช้กล้องสแกนใบหน้าตนเอง В 22 ซอยรางวัด แขวงคลองเตย เขตคลองเตย ออมทรัพย์ เบอร์โทรศัพท์มือถือ จังหวัด เพื่อยืนยันตัวตน กรุงเทพมหานคร 10100 นาย ระบุที่อยู่ที่ทำงาน 095-000-9988 กรุงเทพมหานคร 3. ท่านหรือสมาชิกในครอบครัว (เฉพาะบิดา, มารดา, ชื่อ (ภาษาไทย) บุตร, ผู้รับบุตรบุญธรรม, บุตรบุญธรรม, พี่น้องที่เกิด ใช้ที่อยู่อื่น จากพ่อแม่เดียวกัน. พี่น้องที่เกิดจากพ่อหรือแม่ วาย เขต/อำเภอ ใช้ที่อย่ตามบัตรประชาชน ข้อมูลการทำงาน  $\sim$ เดียวกัน, คู่สมรส) ของท่าน หรือ บุคคลผู้ดูแล 22 ชอยรางวัด แขวงคลองเตย เขตคลองเตย คลองเตย ทรัพย์สินและ/หรือ ผู้ดำเนิน ธุรกิจร่วมกัน มี มีอุทสาง (กาษาโทย) ะกัวมี DSNIDWURDURS 10100 สถานภาพทางการเมือง ดังต่อไปนี้หรือไม่ พรรค กลุ่มอาชีพ 3.1. มีสถานภาพทางการเมืองในประเทศ/ในองค์กร ธุรกิจส่วนตัว แขวง/ตำบล  $\sim$ ระหว่างประเทศหรือไม่ มีตังค์ คลองเตย ใช้ที่อย่ปัจจบัน 147/2 ทฤษตานคร แจ้งวัฒนะ ปาทเทร็ด นนทบุรี 0 0 nici. อาชีพ ชื่อ (ภาษาอังกฤษ)  $\sim$ 11120 เกษตร - กสิกรรม รหัสไปรษณีย์ Wayuu 3.2. มีสถานภาพทางการเมืองในต่างประเทศหรือไม่ 10100 សេល ชื่อกลาง (ภาษาอังกฤษ) \*ถ้ามี 📀 ใช้ที่อยู่อื่น อาชีพย่อย Druck  $\sim$ ทำไร่อ้อย ที่อยี (บ้านเลขที่. หม่. ตรอกชอย. ถนน) ③ CDD HSa Customer Due Diligences คือ การ Meetang ตรวจสอบเพื่อทราบข้อเกิจจริงเที่ยวกับลูกค้า 22 ชอยรางวัด รายได้ต่อเดือน  $\sim$ 50,000 - 100,000 unn วัน เดือน ปีเกิ จังหวัด 31 มีนาคม 2538 กรุงเทพมหานคร รหัสหลังมักรประกวณ 12 หลัก ຄັດໄປ ຄັດໄປ ຄັດໄປ ເບຕ/ລຳເກລ ME1 2334231 23  $\sim$ ดลองเตย เลขหลังบัตรประชาชน ขึ้นต้นด้วย ตัวอักษร 2 ตัว และตามด้วยตัวเลข 10 หลัก เลือกวิธีการยืนยันตัวตน กรอกข้อมูล CDD ຄັດໄປ กัดไป หมายเหตุ : กรณีไม่เคยกรอกข้อมูลมาก่อนจะขึ้นให้กรอกข้อมูลดังกล่าว

-confidential-

### G ขั้นตอนการยืนยันตัวตนเพื่อใช้งาน G Wallet

กรณียืนยันตัวตนด้วย Krungthai Next 9 10 11 12 8 11:07 9:41 09:41 ...l 🗢 🖿 09:41 .ul 🗢 🔳 X < รหัส OTP ยืนยันตัวตน กรุณาเลือกวิธียืนยันตัวตน ใส่รหัส OTP 6 หลัก SMS ส่งไปยังเบอร์โทร XXX-XXX-9999 แอปฯ Krungthai NEXT ใส่รหัส PIN เพื่อยืนยันตัวตน เปิดแอปพลิเคชัน Krungthai Α ยืนยันดัวตนผ่าน Krungthai NEXT สำเร็จ NEXT เพื่อยืนยันตัวตน คุณสามารถดำเนินทารต่อบนแอปเป่าดังได้ในขั้นตอน ต่อไป รหัสอ้างอิง : HBK7 หมดอายุภายใน 3 นาที สแกนใบหน้า ใช้กล้องสแกนใบหน้าตนเอง ขอรหัส OTP ใหม่ เพื่อยืนยันตัวตน Krungthai NEXT 2 3 1 2 ^\*\*\* 3 DEF 5 6 Λ 5 4 6 сні JKL MNO 7 8 9 7 8 9 PQRS TUV WXYZ 0  $\propto$ n ลิมรศัส PIN 63 ดำเนินการบนแอปเป๋าตัง กรอกรหัส OTP\* กดปุ่มดำเนินการบนแอป ฯเป๋าตัง ระบุรหัส PIN Krungthai เลือกวิธีการยืนยันตัวตน เข้าสู่ Krungthai NEXT \*OTP จะถูกส่งไปที่หมายเลขโทรศัพท์ที่ผูกกับ NFXT Krungthai Next

-confidential-

### G ขั้นตอนการยืนยันตัวตนเพื่อใช้งาน G Wallet

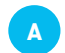

กรณียืนยันตัวตนด้วย Krungthai Next (ต่อ)

13

| ยืนยัง                | นข้อมูล                                 |
|-----------------------|-----------------------------------------|
|                       | ·                                       |
| ข้อมูลบัตรประชาชน     | Ľ                                       |
| ชื่อภาษาไทย           | นายวายุ มีตังค์                         |
| ชื่อภาษาอังกฤษ        | Wayuu Metang                            |
| เลขบัตรประชาชน        | 1 1004 00196 85 4                       |
| จัน เดือน ปีเกิด      | 31 มี.ค. 2538                           |
| ນ້ວມູລເພິ່ມເຕົມ       | ď                                       |
| กลุ่มอาชีพ            | ธุรกิจส่วนตัว                           |
| อาชีพ                 | เกษตร - กสิกรรม                         |
| อาชีพย่อย             | ทำไร่อ้อย                               |
| รายได้ต่อเดือน        | 50,000 - 100,000<br>חרט                 |
| เบอร์โทรศัพท์มือถือ   | 095-000-9988                            |
| วีเมล                 | vayu.metang@ktb.com                     |
| ที่อยู่ตามบัตรประชาชน | Ľ                                       |
| ม้อมูลที่อยู่         | 22 ชอยรางวัด แขวง<br>คลองเตย เขตคลองเตย |
| ยืนยัง                | มข้อมูล                                 |
|                       |                                         |

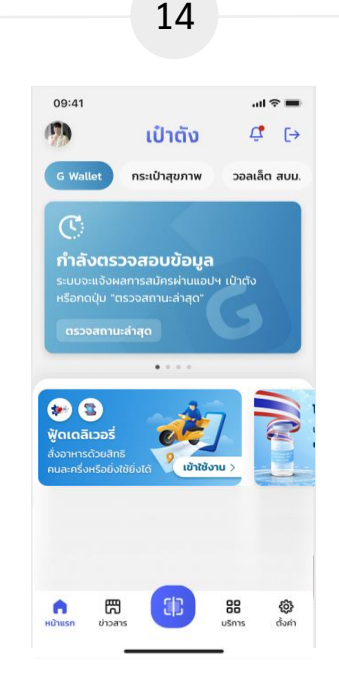

เมื่อสมัครสำเร็จ การ์ดวอลเล็ต จะค้างอยู่หน้า "กำลังตรวจสอบ ข้อมูล" เลือก "ตรวจสอบสถานะ ล่าสุด" เพื่อดูผลการสมัคร

|                                                                           | 15                                        |                 |  |
|---------------------------------------------------------------------------|-------------------------------------------|-----------------|--|
| 09:41                                                                     | ເປົາຕັ້                                   | all ≑ ■<br>Ç [→ |  |
| G Wallet                                                                  | กระเป๋าสุขภาพ                             | วอลเล็ต สบม.    |  |
| G Wallet<br>ເຈັສົກຣັຕາບນາ<br>ແລະສົ່ນຟູເກຣບ                                | ตรการกระตุ้น<br>ฐกิจ เพื่อคนไทย<br>ในเงิน | G<br>Hừthẩn >   |  |
| ไข้ เป็นการตัวยสี<br>หมู่ดเดลิเวอร์<br>รั่งอาหารตัวยสี<br>คนละครึ่งหรือย์ | ns<br>otdéstő                             |                 |  |
| n ເປັນ<br>ມ້າແຮກ ຢາວ                                                      | B (1)                                     | ee 🎯            |  |

#### หน้าจอเมื่อสมัคร G-Wallet สำเร็จ กดไปที่หน้าหลัก

หน้าจอใช้สิทธิโครงการภาครัฐ

เพิ่มบัตร

เครดิต

**ม** สแทนจ่าย

16

+ เติมเงินเข้า G-Wallet

G G-Wallet

🝙 เราเที่ยวด้วยกับ

กระสะ กัวร์เพี่ยวไทย

ทำธุรกรรม

เอนเงิน

9

รายการข้อนหลัง

วายุ มีตังค์

▼▲ 12:30

2,000

**ท้วร์เที่ยวไทย** สิทธิรับเงินสนับสนน

₿

จ่ายค่า

น้ำ/ไฟ

•

ເປັດເປົ້າຕັ້ຈ

คำแพ็คเกจท่องเที่ยว 40%

เติมเงิน

มือถือ

6

### G ขั้นตอนการยืนยันตัวตนเพื่อใช้งาน G Wallet

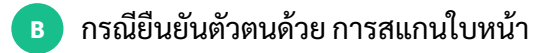

| 8                                       | 9                                  | 10                                                                                                    | 11                                                                                                    | 12                                                                           | 13                                                                                                    |
|-----------------------------------------|------------------------------------|----------------------------------------------------------------------------------------------------|----------------------------------------------------------------------------------------------------|------------------------------------------------------------------------------|----------------------------------------------------------------------------------------------------|
| 09:41ເ ຈັ ➡<br>ຍິນຍັນດັວຕນ              | 09:41เเ ❤ <b>=</b><br>< สแกนใบหน้า | 9:41I ຈັ ■<br>< ຍື່ນຍັນບ້ວນູລ                                                                                                    | 09:41 ແໄຈ =<br>🥬 ເປົ້າຕັ້ນ 🦨 ເ⇒                                                                            | 09:41                                                                        | <ul> <li>G G-Wallet (01-00012345-1224)</li> <li>उगए धंरीओ</li> </ul>                                                                                                    |
| ແລະ ແລະ ແລະ ແລະ ແລະ ແລະ ແລະ ແລະ ແລະ ແລະ | fiohnd3                            | <mark>ຍ້ອມູນບັດຣປຣະຍາຍນ</mark> ຼີ ເຊິ່<br>ອີ່ລກາບາໂກຍ ນາຍວາຍ ບິດ້ຈກ໌<br>ອີ່ລກາບາລັຈກຖຸບ Wayuu Metang<br>ເລຍບັດຣປຣະຄາຍນ 1 1004 00196 85 4<br>ວັນ ເດັ່ວນ ປີເກັດ 31 ເມິກ. 2538 | ດີ wallet ກະແບງຊົນການ ວອມໄລດີ ຊົບມ.                                                                        | G Wallet<br>Bildindonsumonnenschu<br>Lainfungiosugito (donulnu<br>nitimian > | เงินในออสสัส (บาท)                                                                                                    |
| ເພື່ອຍິນຍົນດ້ວດນ                        |                                    | ข้อมูลเพิ่มเต็ม รีง<br>กลุ่มอาชีพ รุธกิจส่วนด้ว<br>อาชีพ เกษตร - กสิทรรม<br>อาชีพช่อย ทำไร้ออย<br>รายใต้ต่อเดือน 50,000 - 100,000<br>บาท                                    | оссозятивно                                                                                                | C thursu C toursu                                                            | معند المعند المعند المعند المعند المعند المعند المعند المعند المعند المعند المعند المعند المعند المعند المعند ا<br>المعند المعند المعند المعند المعند المعند المعند المعند المعند المعند المعند المعند المعند المعند المعند المعند<br>المعند المعند المعند المعند المعند المعند المعند المعند المعند المعند المعند المعند المعند المعند المعند المعند |
|                                         |                                    | ເບລຣ໌ໂກຣກັພາກົນລົກລັ 095-000-9988<br>ວັເນລ vayumetangoktb.com<br>ກິລຢູ່ຕາມປັດຮປຣະຍາຍນ 🕑<br>ປ້ອບູລກົວຢູ່ 22 ຢວຍຮາວວິດ ແບວວ<br>ຄລວເຕເຍ ແຕກລວເດເຍ                              |                                                                                                    |                                                                              |                                                                                                    |
| เลือกวิธีการยืนยันตัวตน                 | ยืนยันตัวตนด้วยการ<br>สแกนใบหน้า   | <sup>6แช่บออนุด</sup><br>                                                                                                    | เมื่อสมัครสำเร็จ การ์วอลเล็ต<br>จะค้างอยู่หน้า "กำลัง<br>ตรวจสอบข้อมูล" เลือก<br>"ตรวจสอบสถานะล่าสด" เพื่อ | หน้าจอเมื่อสมัคร G-<br>Wallet สำเร็จ กดไปที่<br>หน้าหลัก                     | งขางข้องงง<br>หน้าจอใช้สิทธิ<br>โครงการภาครัฐ                                                                                                    |

ดผลการสมัคร

.....

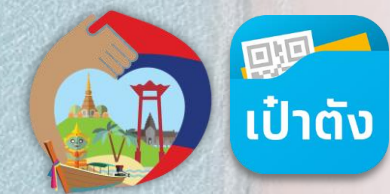

### การใช้สิทธิโครงการ เราเที่ยวด้วยกัน เฟส 3 ผ่านแอปฯเป๋าตัง G Wallet

### G การใช้สิทธิโครงการ เราเที่ยวด้วยกัน เฟส 3

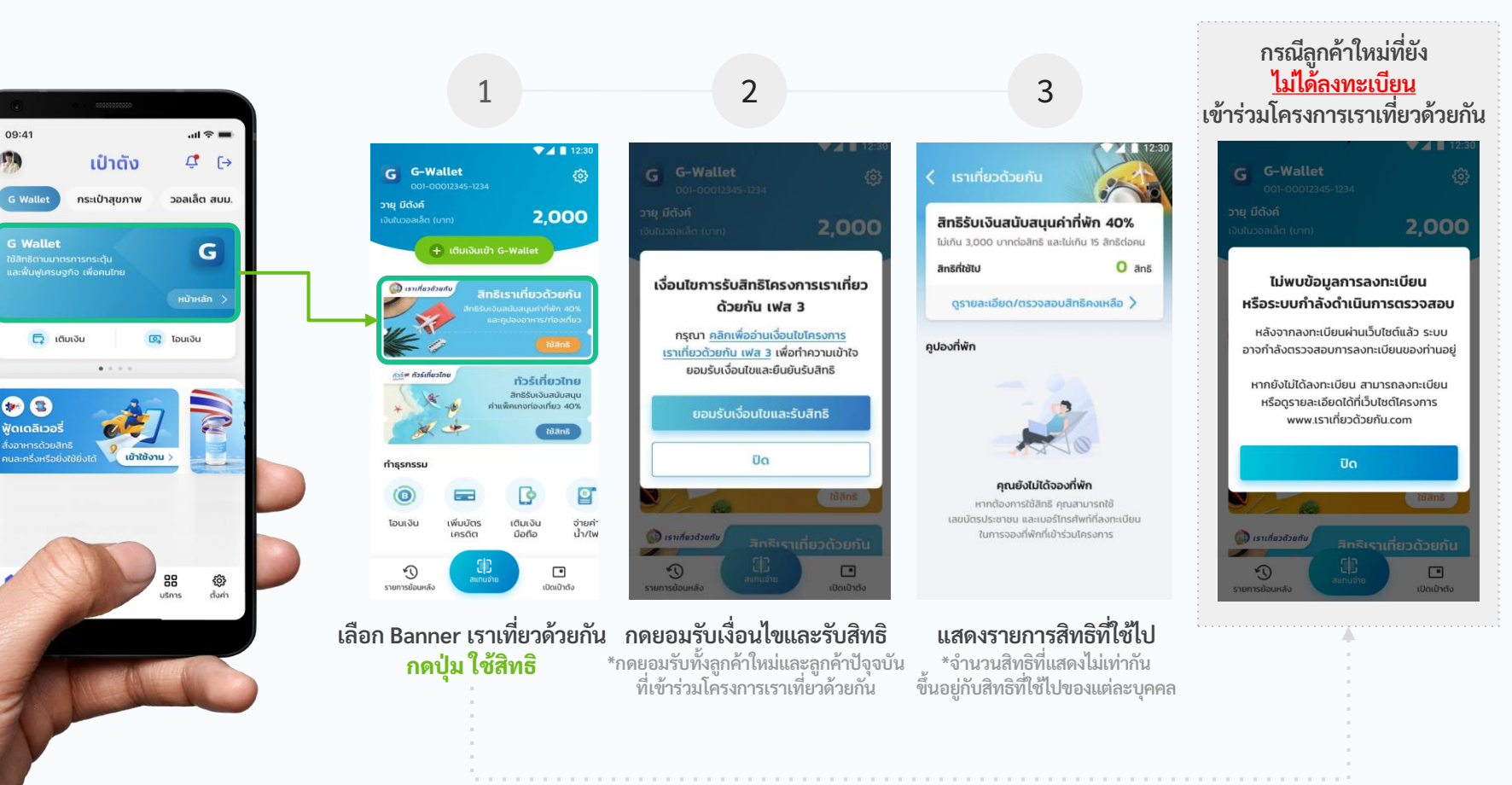

-confidential-

### G การใช้สิทธิโครงการ เราเที่ยวด้วยกัน เฟส 3

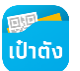

กรณีผู้ใช้งาน G Wallet แต่ยังไม่ได้มีการ Dipchip/Krungthai NEXT/Face to Face

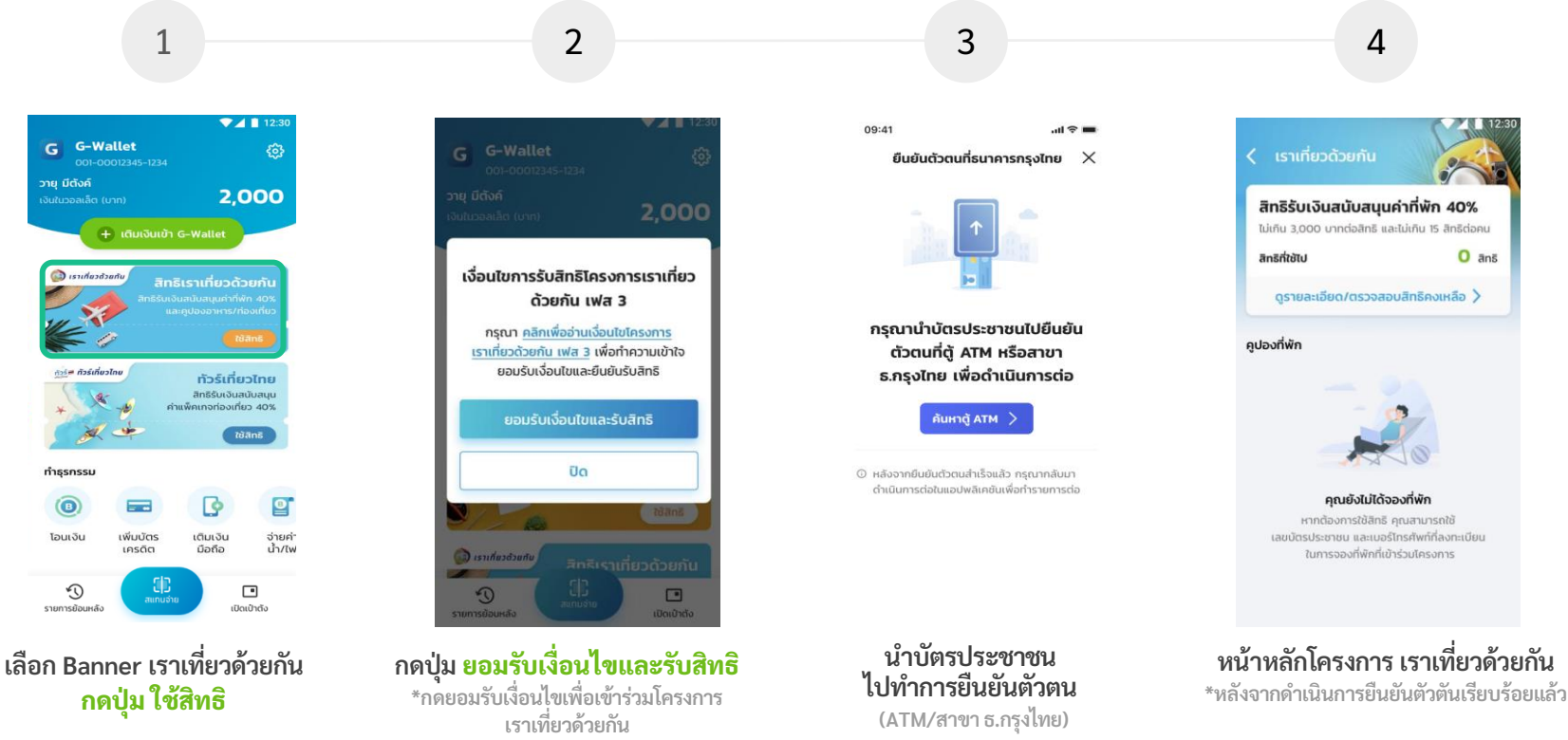

### G การใช้สิทธิโครงการ เราเที่ยวด้วยกัน เฟส 3

การจองที่พักสำเร็จและชำระเงินค่าโรงแรม (หักส่วนลด 40%)

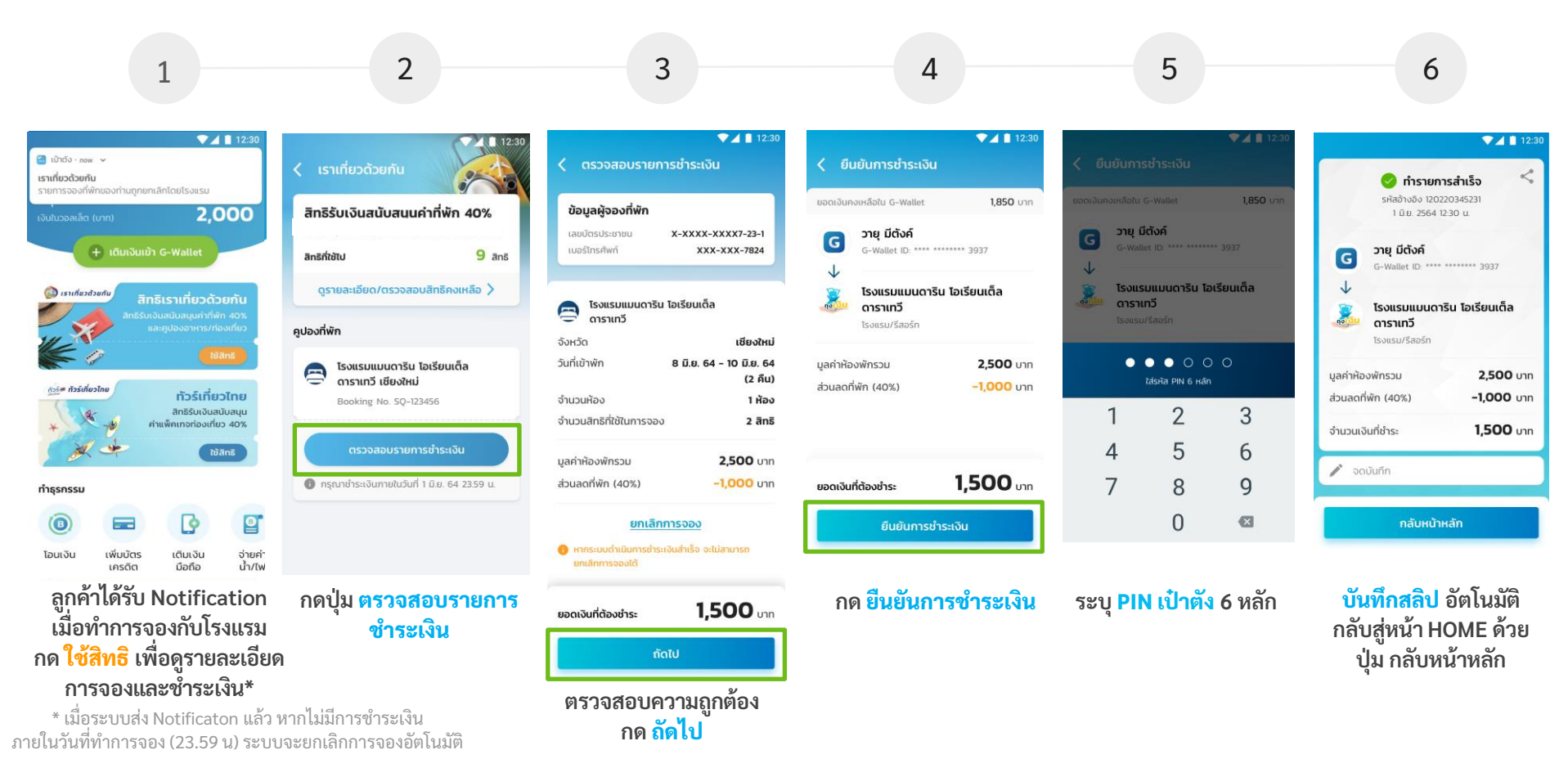

-confidential-

### G การใช้สิทธิโครงการ เราเที่ยวด้วยกัน เฟส 3

การจองที่พักสำเร็จและชำระเงินค่าโรงแรม (หักส่วนลด 40%)

กรณีชำระเงินค่าแพ็กเกจท่องเที่ยวแล้วจำนวนเงินใน G Wallet ไม่เพียงพอ และต้องการเติมเงินอัตโนมัติ (Auto Top Up)

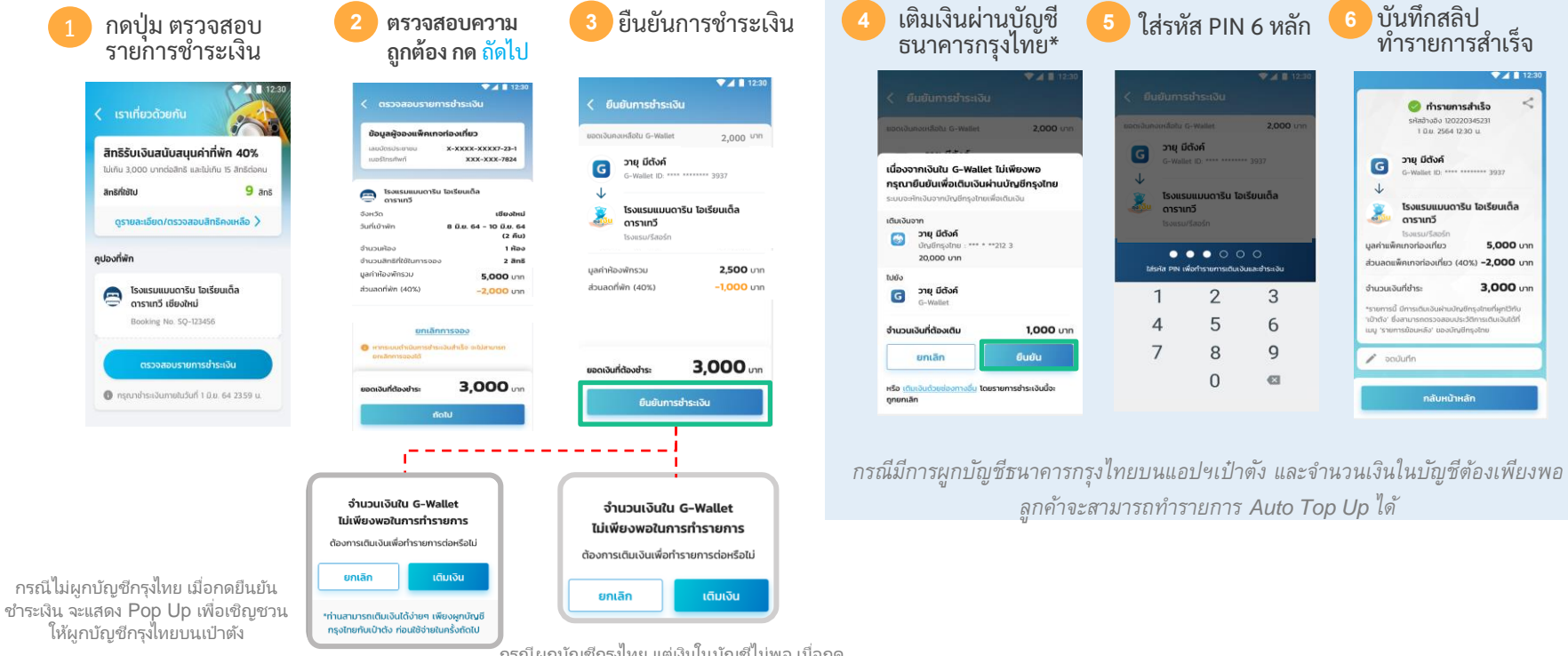

ิกรณีผูกบัญซีกรุงไทย แต่เงินในบัญชีไม่พอ เมื่อกด ยืนยันชำระเงิน จะแสดง Pop Up เพื่อให้กลับไปทำ การเติมเงิน ในหน้าหลัก G Wallet

#### G การใช้สิทธิโครงการ เราเที่ยวด้วยกัน เฟส 3 กรณี โดนยกเลิกที่พัก หรือ จองที่พักไม่สำเร็จ

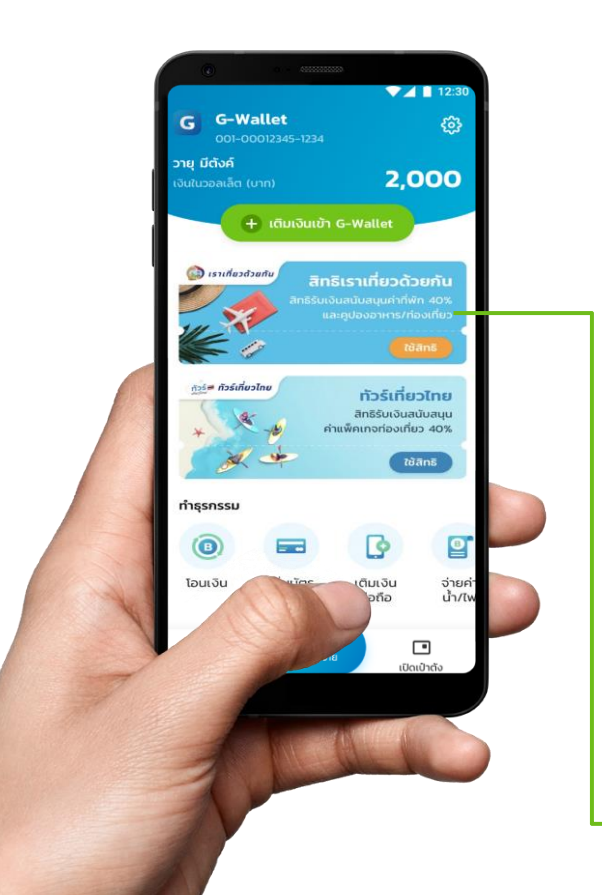

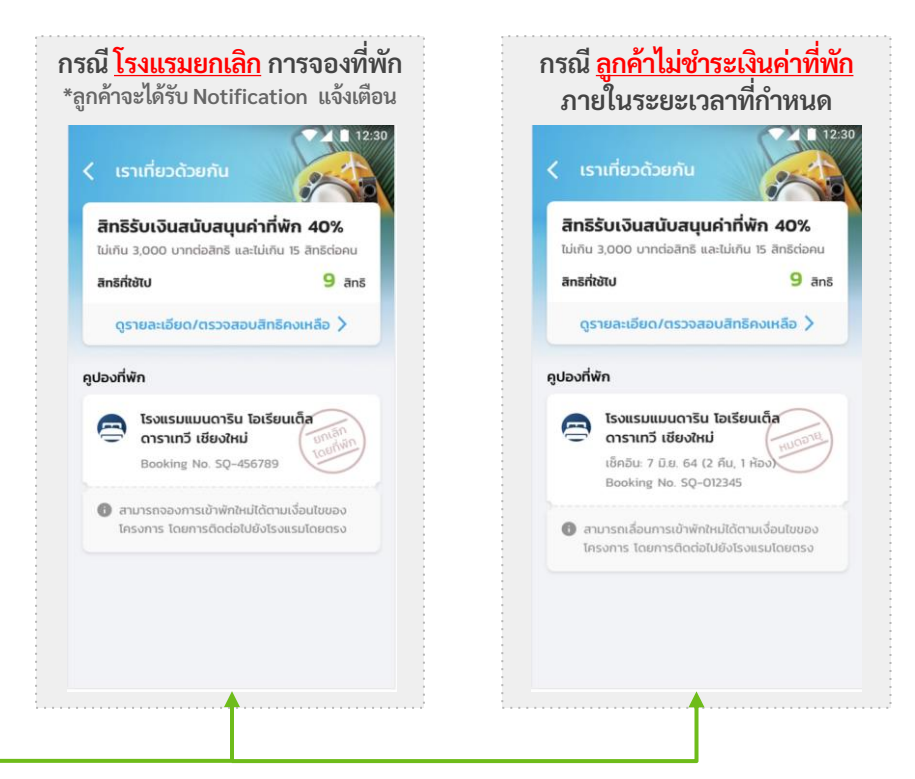

หมายเหตุ การยกเลิกทั้ง 2 กรณีลูกค้าจะได้รับสิทธิคืน

### G การใช้สิทธิโครงการ เราเที่ยวด้วยกัน เฟส 3

การเช็คอินโรงแรม (รับคูปองอาหาร/ท่องเที่ยว)

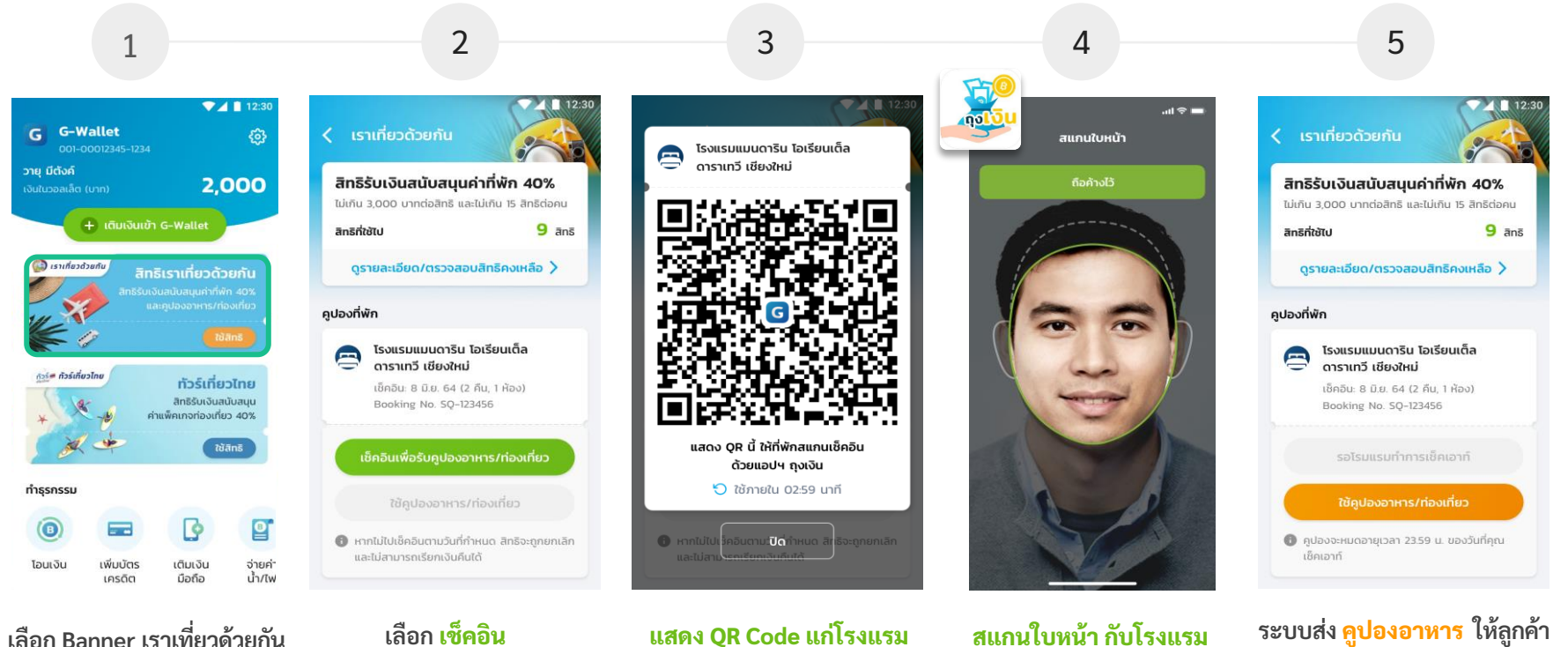

เพื่อทำการเช็คอิน

เลือก Banner เราเที่ยวด้วยกัน กดปุ่ม ใช้สิทธิ

เลือก <mark>เช็คอิน</mark> \*เพื่อรับคูปองอาหาร/เที่ยว

\*1. ลูกค้าต้องลงทะเบียนบนเว็ปไซด์ 2 ซ้ำระเงิบค่าโรงแรบบาแล้ว

สแกนใบหน้า กับโรงแรม เพื่อทำการเช็คอิน ผ่านแอปฯ ถุงเงิน

ระบบส่ง ดูปองอาหาร ให้ลูกค้า

- 1 สิทธิ = 600 บ. ตามจำนวนคืนที่เข้าพัก - ดูปองได้รับ ประมาณ 17.00 น. ในแต่ละวัน
 - ดูปองหมดอายุ 23.59 ของวันที่เช็คเอ้าท์

และกด ถัดไป

### G การใช้สิทธิโครงการ เราเที่ยวด้วยกัน เฟส 3

อาหาร/ท่องเที่ยว

การใช้คูปองอาหาร/ท่องเที่ยว (1/2)

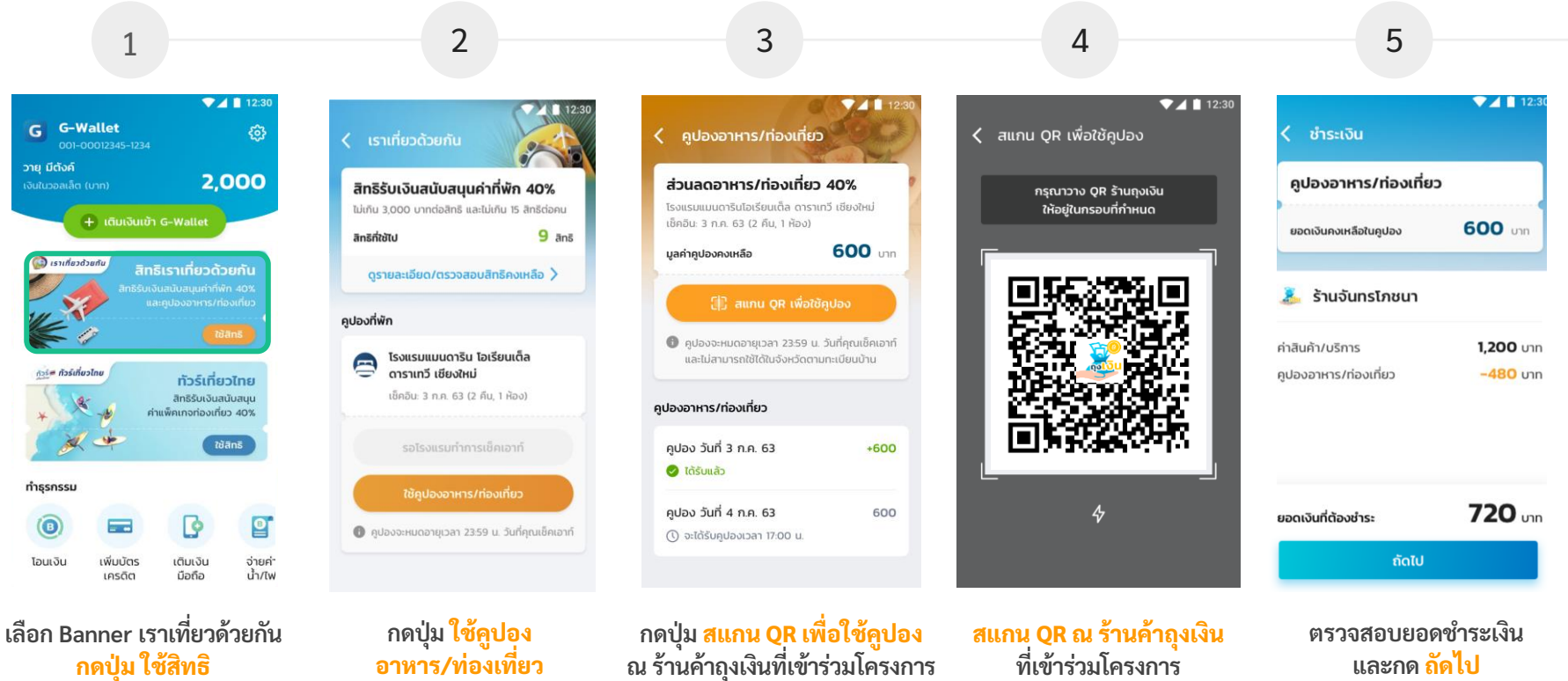

กดปุ่ม ใช้สิทธิ

# G การใช้สิทธิโครงการ เราเที่ยวด้วยกัน เฟส 3 การใช้คูปองอาหาร/ท่องเที่ยว (2/2)

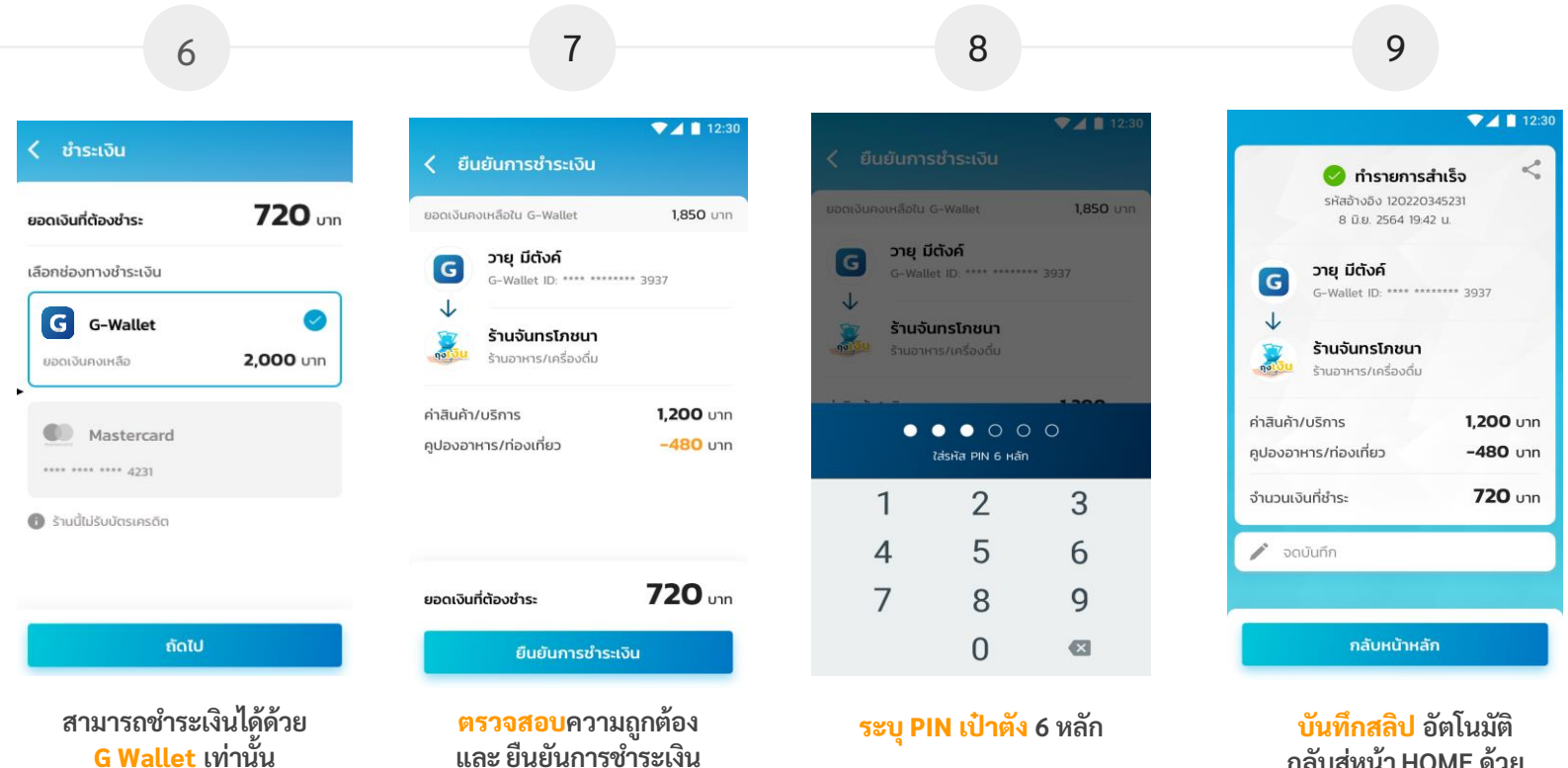

กลับสู่หน้า HOME ด้วย ปุ่ม กลับหน้าหลัก

#### G การตรวจสอบรายการใช้คูปองอาหาร/ท่องเที่ยว เราเที่ยว ด้วยกัน

#### -confidential-

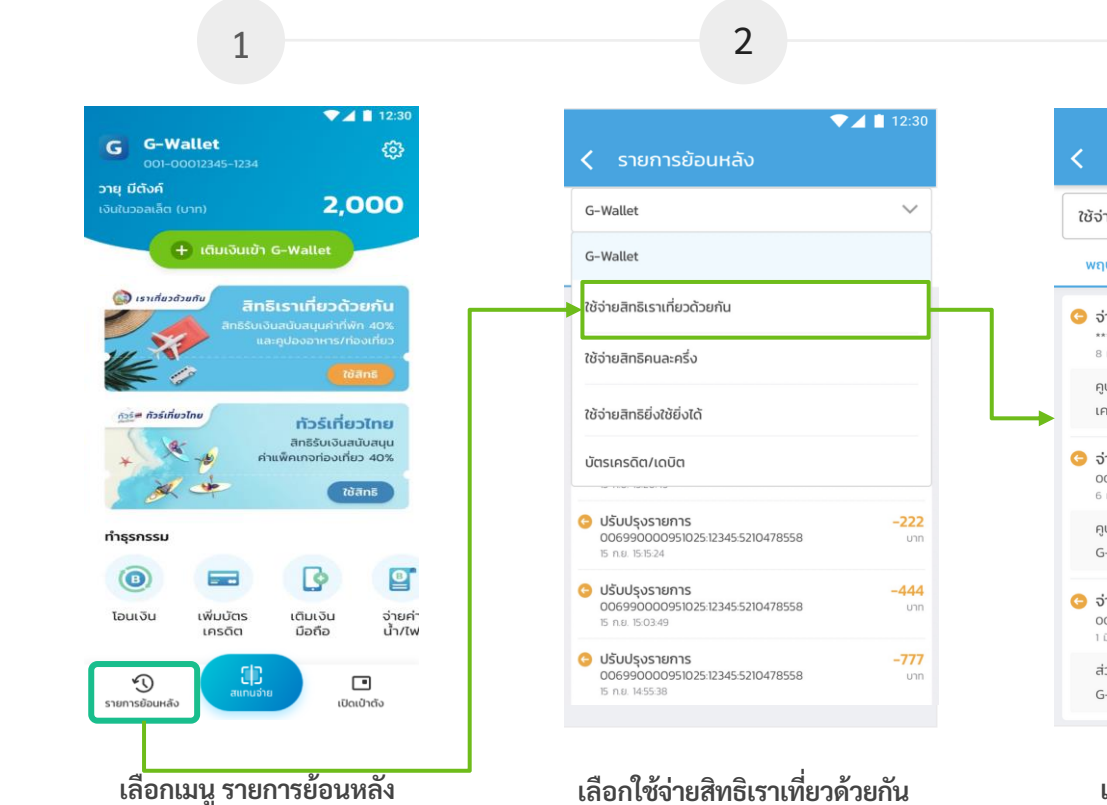

| < รายการย้อนหลัง                                                                  | 12:30                |
|-----------------------------------------------------------------------------------|----------------------|
| ใช้จ่ายสิทธิเราเที่ยวด้วยกัน                                                      | $\sim$               |
| พฤษภาคม มิถุนายน                                                                  | กรกฎาคม              |
| จ่ายค่าสินค้า/บริการ ****1003:13B:1380155791:2210504791 8 มิย. 1942:23            | <b>-1,200</b><br>บาท |
| คูปองอาหาร/ท่องเที่ยว<br>เครดิต/เดบิต                                             | 480<br>720           |
| จ่ายค่าสินค้า/บริการ<br>006990001993144:1380155791:2210501234<br>6 มิ.ย. 10.2229  | <b>300</b><br>חרט    |
| คูปองอาหาร/ท่องเที่ยว<br>G-Wallet                                                 | 180<br>120           |
| จ่ายค่าสินค้า/บริการ<br>006990001993144:1380155791:2210504794<br>1 มิ.ย. 12:30:11 | <b>-2,500</b><br>unn |
| ส่วนลดที่พัก (40%)<br>G-Wallet                                                    | 1,000<br>1,500       |

3

แสดงรายจ่ายสินค้า/บริการ

\*รายการย้อนหลังตรวจสอบได้สูงสุด 3 เดือน

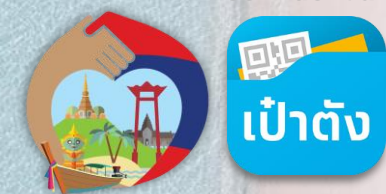

### ขั้นตอนการทำรายการเลื่อนวันเข้าพัก โครงการเราเที่ยวด้วยกันบนแอปฯเป๋าตัง

### G เราเที่ยวด้วยกัน - รองรับการเลื่อนวันเข้าพัก

<u>ภาพรวม</u> การทำรายการเลื่อนวันเข้าพักใหม่ โครงการเราเที่ยวด้วยกัน

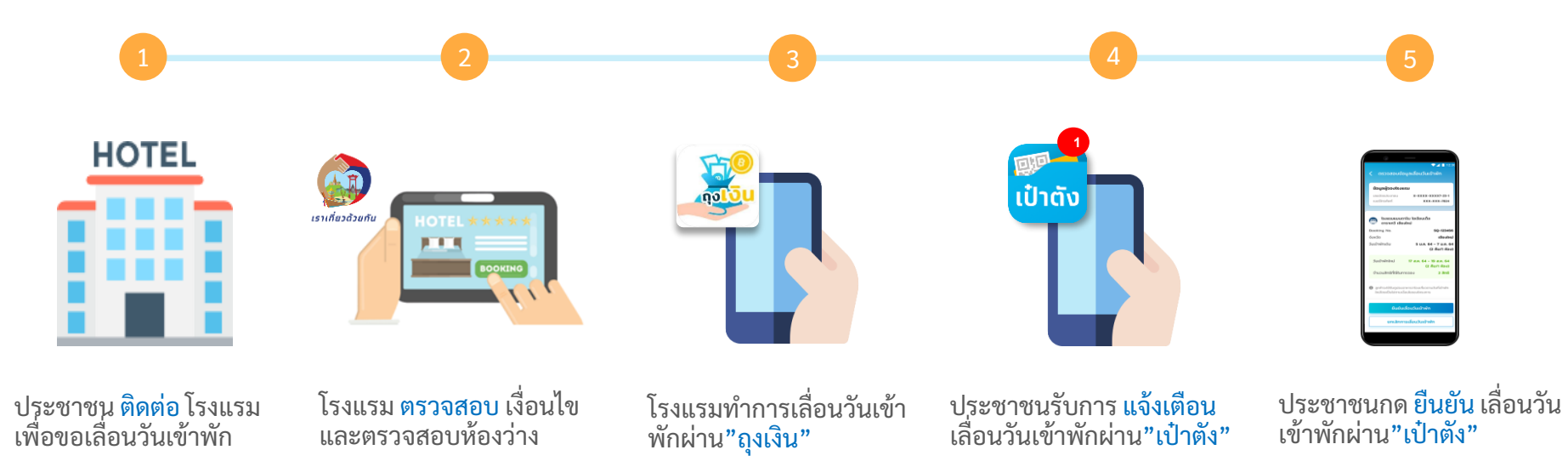

-confidential-

หมายเหตุ : ประชาชนต้องทำการยืนยันตัวตน G Wallet บน แอปฯเป๋าตั้ง สำเร็จเรียบร้อยแล้ว จึงสามารถเข้าไปทำรายการเลื่อนวันเข้าพักได้ตามเงื่อนไขที่กำหนด

### เราเที่ยวด้วยกัน - รองรับการเลื่อนวันเข้าพัก

#### <u>ตัวอย่าง</u> สถานะของคูปองที่สามารถทำรายการเลื่อนวันเข้าพักได้

12:3

4 āns

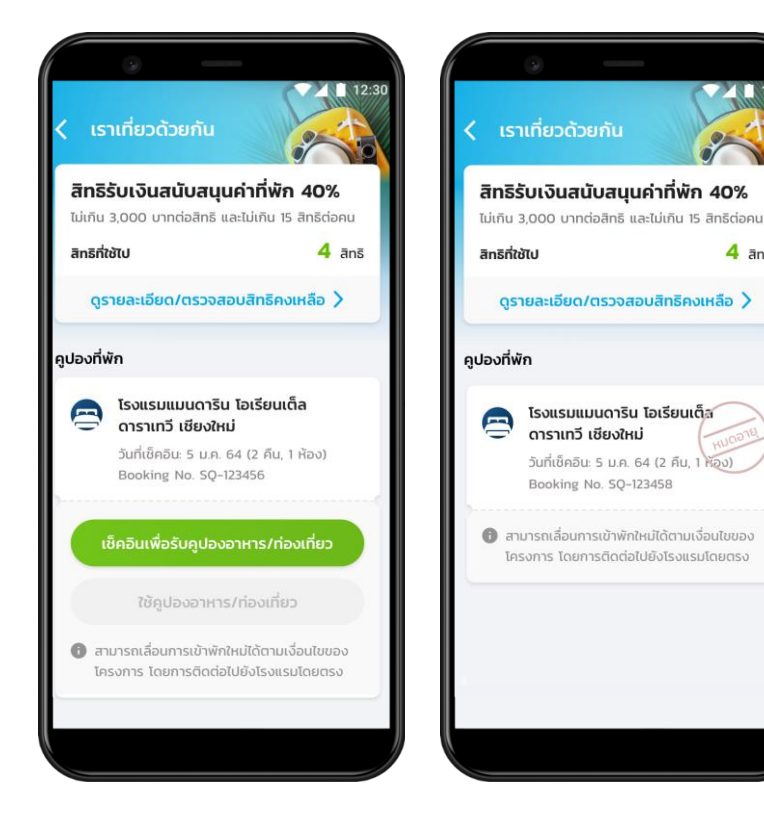

สถานะของคูปองที่สามารถทำรายการเลื่อนวันเข้าพักได้ มี 2 สถานะเท่านั้น ได้แก่

- 1.) คูปองที่ยังไม่ถึงวันเข้าพัก (คูปองปุ่มสีเขียว)
- 2.) คูปองที่หมดอายุแล้ว และ ยังไม่ได้เช็คอินมาก่อน (คู่ปองหมดอายุ)

้ ตัวอย่าง ข้อความบน Booking ที่สามารถทำการเลื่อนวันเข้าพักใหม่ได้

สามารถเลื่อนการเข้าพักใหม่ได้ตามเงื่อนไขของ โครงการ โดยการติดต่อไปยังโรงแรมโดยตรง

\*ดูปองที่ผ่านการเช็คอินเรียบร้อยแล้วจะไม่สามารถแจ้งเลื่อนวันเข้าพักได้

### G เราเที่ยวด้วยกัน - รองรับการเลื่อนวันเข้าพัก

G Wallet เลือกหน้าหลัก

#### ขั้นตอนการทำรายการเลื่อนวันเข้าพักใหม่ โครงการเราเที่ยวด้วยกัน บนแอปฯ เป๋าตัง

10741 Paotang 5:07 Sun Jul. 29 🔁 เป๋าตั้ง · now 🗸 เลื่อนวันเข้าพัก กรุณาตรวจสอบและยืนยันเพื่อเลื่อนวันเข้าพัก Ô

โรงแรมต้องใช้ แอปฯ ถุงเงิน ทำการ

คีย์ข้อมูลเลื่อนวันเข้าพักให้เรียบร้อยก่อน

รับการแจ้งเตือนเลื่อน

วันเข้าพักผ่าน "เป๋าตัง"

| 09:41                                       |                                 | ad 🕈 🔳       |
|---------------------------------------------|---------------------------------|--------------|
| 1                                           | ເປົາຕັຈ                         | <b>₽</b> [→  |
| G Wallet                                    | กระเป๋าสุขภาพ                   | วอลเล็ต สบม. |
| G Wallet<br>ใช้สิทธิตามมาด<br>และฟื้นฟูเศรษ | ารการกระตุ้น<br>ฐกิจ เพื่อคนไทย | G            |
|                                             |                                 | หน้าหลัก >   |
| <b>C</b> 10                                 | ເມເຈັນ 🛛                        | 😨 โอนเงิน    |
|                                             | • • • •                         |              |
|                                             | nš<br>ຈະໃช້ຍິ່ຈະໄດ້ ເບີ້າໃช້ຈ   |              |
|                                             |                                 |              |
|                                             |                                 |              |
|                                             |                                 |              |

เข้าแอปฯ เป๋าตัง

2

ฤงไป

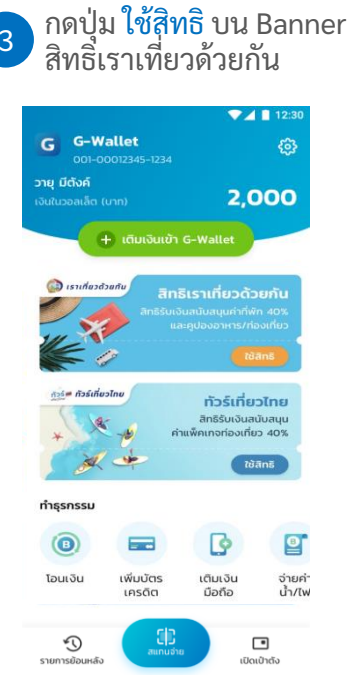

|             | าเที่ยวด้วยกัน                                                                  |                           |
|-------------|---------------------------------------------------------------------------------|---------------------------|
| สิทธิ       | รับเงินสนับสนุนค่าที่                                                           | พัก 40%                   |
| ไม่เกิน     | 3,000 บาทต่อสิทธิ และไม่เกิ                                                     | น 15 สิทธิต่อคน           |
| สิทธิที่ใ   | ซัเป                                                                            | 4 ānā                     |
| Q.S         | ายละเอียด/ตรวจสอบสิทร์                                                          | ธีคงเหลือ >               |
| ไองที่ง     | งัก                                                                             |                           |
| 9           | โรงแรมแมนดาริน ไอเรีย<br>ดาราเทวี เชียงใหม่                                     | มนเต็ล                    |
|             | Booking No. SQ-123456                                                           |                           |
|             | วันเข้าพักเดิม: 5 ม.ค. 64 (2                                                    | 2 คืน, 1 ห้อง)            |
|             | Surfactoria Tana                                                                | 2 คืน, 1 ห้อง)            |
|             | วนเขาพกเหม: 17 ส.ค. 64 (                                                        |                           |
|             | วนเขาพทเหม: 17 ส.ค. 64 (<br>ตรวจสอบการเลื่อนวัน                                 | เข้าพัก                   |
| <b>0</b> ns | จนเขาพทสม: 17 ส.ค. 64 (<br>ตรวจสอบการเลื่อนวันเ<br>ณากำการยืนยันเพื่อเลื่อนวันเ | <b>เข้าพัก</b><br>เข้าพัก |

กดแถบเมนู ตรวจสอบ เลื่อนวันเข้าพัก

4

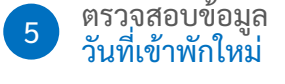

| ข้อมูลผู้จองโรงแรม                                                          |                                                                                                    |
|-----------------------------------------------------------------------------|----------------------------------------------------------------------------------------------------|
| เลขมัตรประชาชน                                                              | X-XXXX-XXXX7-23-1                                                                                              |
| เบอร์โทรศัพท์                                                               | XXX-XXX-7824                                                                                                   |
| โรงแรมแมนดาริน ไ<br>ดาราเทวี เชียงใหม่                                      | ้อเรียนเต็ล                                                                                                    |
| looking No.                                                                 | SQ-123456                                                                                                    |
| งหวัด                                                                       | เชียงใหม่                                                                                                    |
| นเข้าพักเดิม                                                                | 5 ม.ค. 64 - 7 ม.ค. 64<br>(2 คืน/1 ห้อง)                                                                        |
| วันเข้าพักใหม่ <b>17</b>                                                    | ส.ค. 64 - 19 ส.ค. 64<br>(2 คืน/1 ห้อง)                                                                         |
| จำนวนสิทธิที่ใช้ในการจอ                                                     | o <mark>2 ānš</mark>                                                                                           |
| <ul> <li>ลูกค้างะได้รับคูปองอาหารม<br/>ใหม่โดยเป็นไปตามเงื่อนไขส</li> </ul> | 'ท่องเที่ยวตามวันที่เข้าพัก<br>ของโครงการ                                                                      |
| ยืนยันเลื่อน                                                                | วันเข้าพัก                                                                                                    |
| 1000 C 1000 C 1000 C 1000                                                   | n de la construction de la construction de la construction de la construction de la construction de la constru |

\*สถานะของคูปองเปลี่ยนไป (เปลี่ยนเป็นปุ่มสีเหลือง - วันเข้าพักใหม่)

### G เร<mark>าเที่ยวด้วยกัน - รองรับการเลื่อนวันเข้าพัก</mark>

-confidential-

A

#### กรณีที่<u>ยืนยัน</u>การเลื่อนวันเข้าพักใหม่ ผ่านแอปฯเป๋าตัง

| ( ตรวจสอบขัล                                               | จมูลเลื่อนวันเข้าพัก                                                     |
|------------------------------------------------------------|--------------------------------------------------------------------------|
| <b>ข้อมูลผู้จองโรงเ</b><br>เลขบัตรประชาชน<br>เบอร์โทรศัพท์ | ISU<br>X-XXXX-XXX7-23-1<br>XXX-XXX-7824                                  |
|                                                            |                                                                          |
| โรงแรมแมนด<br>ดาราเทวี เชีย                                | าริน โอเรียนเต็ล<br>งใหม่                                                |
| ooking No.                                                 | SQ-123456                                                                |
| ังหวัด                                                     | เซียงใหม่                                                                |
| นเข้าพักเดิม                                               | 5 ม.ค. 64 - 7 ม.ค. 64<br>(2 คืน/1 ห้อง)                                  |
| วันเข้าพักใหม่                                             | 17 ส.ค. 64 - 19 ส.ค. 64<br>(2 คืน/1 ห้อง)                                |
| จำนวนสิทธิที่ใช้ในก                                        | ารจอง <b>2 สิทธิ</b>                                                     |
|                                                            |                                                                          |
| ) ลูกค้าจะได้รับคูปองส<br>ใหม่โดยเป็นไปตามเงื              | วาหาร/ท่องเที่ยวตามวันที่เข้าพัก<br>รื่อนใขของโครงการ                    |
| ) ลูกค้าจะได้รับคูปองส<br>ใหม่โดยเป็นไปตามเง่<br>ยืนยัน    | วาหาร/ก่องเกี่ยวตามวันกี่เข้าพัก<br>อ่อนขิของโครงการ<br>เลื่อนวันเข้าพัก |

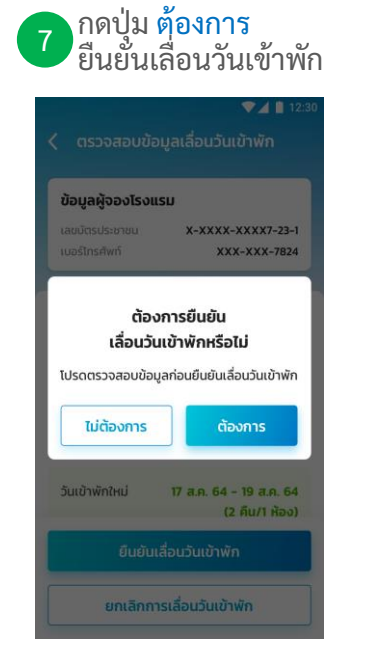

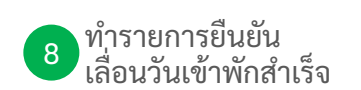

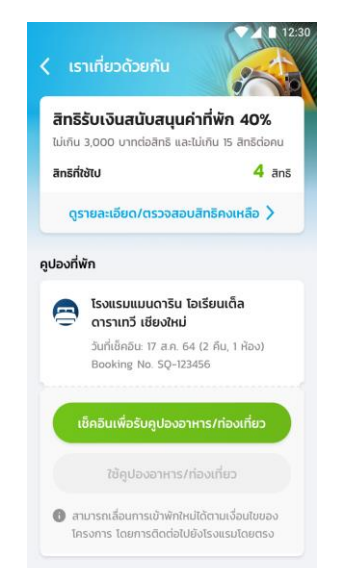

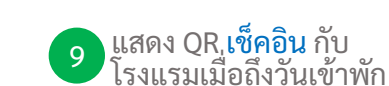

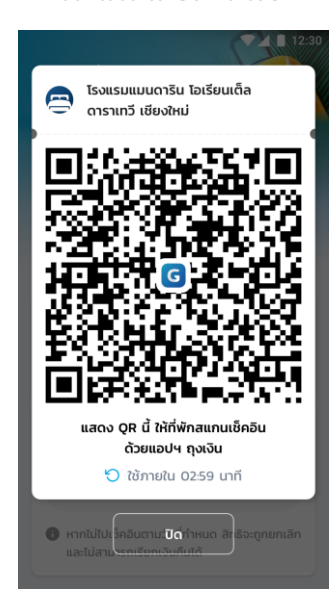

\*สถานะของคูปองเปลี่ยนไป (เปลี่ยนเป็นปุ่มสีเขียว - วันเข้าพักใหม่)

\*<u>ตรวจสอบ</u>วันเข้าพักใหม่ก่อน ทำรายการกดยืนยัน

### G เราเที่ยวด้วยกัน - รองรับการเลื่อนวันเข้าพัก

В

#### กรณีที่<mark>ยกเลิก</mark>การเลื่อนวันเข้าพักใหม่ ผ่านแอปฯ เป๋าตัง

|                                                                                       | ▼⊿ ■ 12:3                                                              |
|---------------------------------------------------------------------------------------|------------------------------------------------------------------------|
| ุ ตรวจสอบขอเ                                                                          | ูลเลอนวนเขาพท                                                          |
| ข้อมูลผู้จองโรงแร                                                                     | ະມ                                                                     |
| เลขบัตรประชาชน                                                                        | X-XXXX-XXXX7-23-1                                                      |
| เมอร์ไทรศัพท์                                                                         | XXX-XXX-7824                                                           |
|                                                                                       |                                                                        |
| โรงแรมแมนดา่<br>ดาราเทวี เชียง                                                        | ริน โอเรียนเต็ล<br>ใหม่                                                |
| Booking No.                                                                           | SQ-123456                                                              |
| จังหวัด                                                                               | เชียงใหม่                                                              |
| ວັນເช້າพักเดิม                                                                        | 5 ม.ค. 64 - 7 ม.ค. 64<br>(2 คืน/1 ห้อง)                                |
| ວັບເข້າพักใหม่                                                                        | 17 ส.ค. 64 - 19 ส.ค. 64<br>(2 คืน/1 ห้อง)                              |
|                                                                                       | รจอง 2 สิทธิ                                                           |
| จำนวนสิทธิที่ใช้ในกา                                                                  |                                                                        |
| จำนวนสิทธิที่ใช้ในกาะ<br>ดูกก้าจะได้รับคูปองอา<br>ใหม่โดยเป็นไปตามเงื่อ               | หาร/ท่องเที่ยวตามวันที่เข้าพัก<br>นไขของโครงการ                        |
| จำนวนสิทธิที่ใช้ในการ<br>ลูกค้าจะได้รับคูปองอา<br>ใหม่โดยเป็นไปตามเงื่อ<br>ยื่นยันเลื | หาร/ก่องเกี่ยวตามวันที่เข้าพัก<br>แขของโครงการ<br><b>อันวันเข้าพัก</b> |

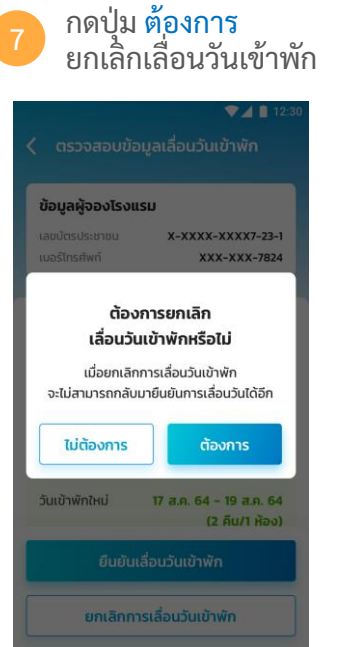

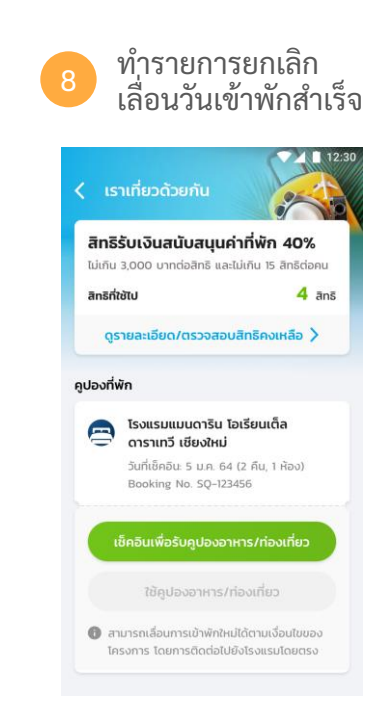

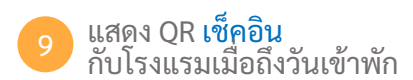

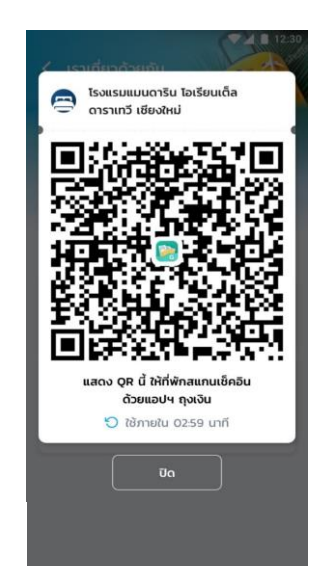

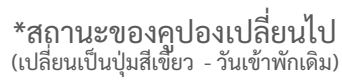

### G เราเที่ยวด้วยกัน - รองรับการเลื่อนวันเข้าพัก

#### <u>ตัวอย่าง</u> หน้าจอแสดงข้อความแจ้งเตือนกรณีเลย กำหนดการทำรายการเลื่อนวันเข้าพัก

| ▼⊿ 🗎 12:30                                                   |                                                   |                                                                            | 💎 🔟 12:30                                             |  |  |
|--------------------------------------------------------------|---------------------------------------------------|----------------------------------------------------------------------------|-------------------------------------------------------|--|--|
| < ตรวจสอบข้อ                                                 | มูลเลื่อนวันเข้าพัก                               | < ตรวจสอบขัส                                                               | อมูลเลื่อนวันเข้าพัก                                  |  |  |
| <b>ข้อมูลผู้จองโรงแ</b> ะ<br>เลขบัตรประชาชน<br>เบอร์โทรศัพท์ | SU<br>X-XXXX-XXX7-23-1<br>XXX-XXX-7824            | <b>ູ່ ບ້ອມູສຜູ້ຈອວໂຣຈເ</b><br>ເລບບັຕຣປຣະຍາຍນ<br>ເນລຣີໂກຣ <del>ກ</del> ີพท์ | ISU<br>X-XXXX-XXX7-23-1<br>XXX-XXX-7824               |  |  |
| โรงแรมแมนดา<br>ดาราเทวี เซียง                                | าริน โอเรียนเต็ล<br>ภใหม่                         | โรงแรมแมนต์<br>ดาราเทวี เชีย                                               | กริน โอเรียนเต็ล<br>งใหม่                             |  |  |
| Booking No.                                                  | SQ-123456                                         | Booking No.                                                                | SQ-123456                                             |  |  |
| จังหวัด                                                      | เซียงใหม่                                         |                                                                            |                                                       |  |  |
| ວັนເข้าพักเดิม                                               | 5 ม.ค. 64 - 7 ม.ค. 64<br>(2 คืน/1 ห้อง)           | <b>າ</b><br>ໃນໄຜດານດະດາຄິດ                                                 | ออภัยค่ะ                                              |  |  |
| ວັນເข້າพักใหม่                                               | 17 ส.ค. 64 - 19 ส.ค. 64<br>(2 คืน/1 ห้อง)         | เมถาม ารเทา<br>ลองใหม่อี                                                   | กครั้งในภายหลัง                                       |  |  |
| จำนวนสิทธิที่ใช้ในกา                                         | ารจอง <b>2 สิทธิ</b>                              |                                                                            |                                                       |  |  |
| ด ลูกค้าจะได้รับคูปองอ<br>ใหม่โดยเป็นไปตามเจื่อ              | าหาร/ก่องเที่ยวตามวันที่เข้าพัก<br>อนไขของโครงการ | <ol> <li>ลูกก้าจะได้รับคูปอง<br/>ใหม่โดยเป็นไปตามเจ้</li> </ol>            | อาหาร/ท่องเที่ยวตามวันที่เข้าพัก<br>วื่อนไขของโครงการ |  |  |
| ยืนยันเ                                                      | ลื่อนวันเข้าพัก                                   | ยืนยัน                                                                     | เลื่อนวันเข้าพัก                                      |  |  |
| ยกเลิกกา                                                     | รเลื่อนวันเข้าพัก                                 | ยกเลิกก                                                                    | ารเลื่อนวันเข้าพัก                                    |  |  |

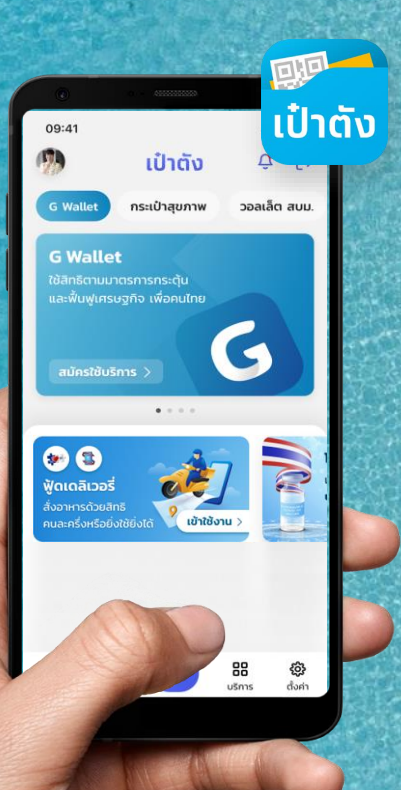

# การผูกบัญชีกรุงไทย บนแอปฯ เป๋าตัง

### การผูกบัญชีกรุงไทยบนแอปฯเป๋าตัง (1/2)

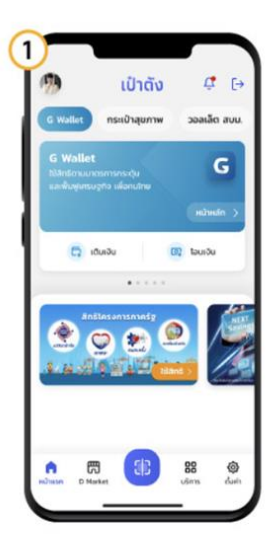

1. เลือทเมนู บริทาร

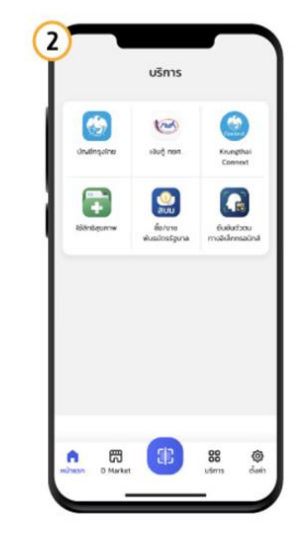

2. เลือท บัญชีกรุงไทย

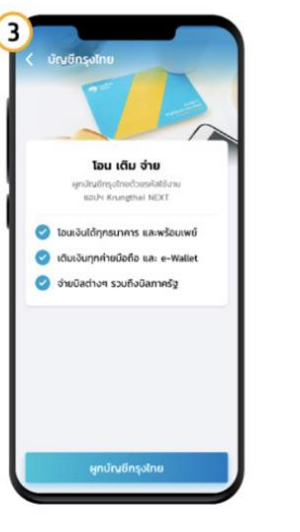

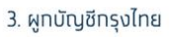

4. เลือทวิธีการผูทบัญชีด้วย Krungthai NEXT

4

ผกบัญชีกรงไทยกับเป๋าตัง

บัญชี Krungthai NEXT

Krungthai NEXT

ผกบัญชีกรุงใกยจากแอปฯ

กรุณาเลือกวิธีการพูกบัญชี

45

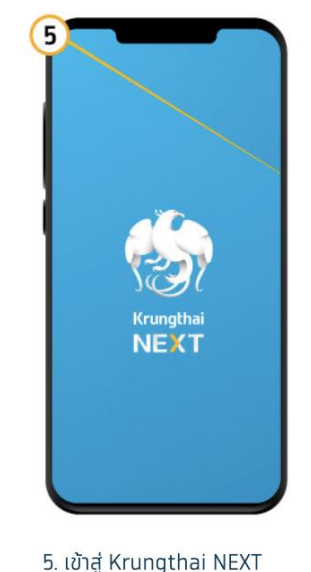

## การผูกบัญชีกรุงไทยบนแอปฯเป๋าตัง (2/2)

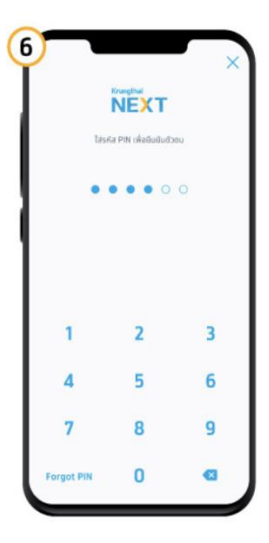

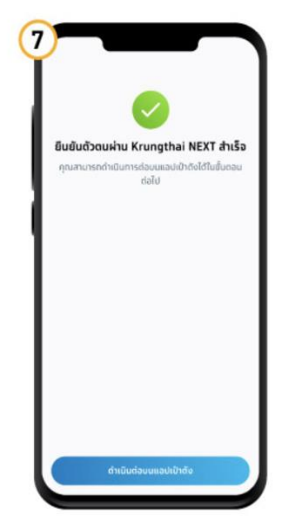

6. ระบุรหัส PIN Krungthai NEXT

7. ทดปุ่มดำเนินทาร บนแอปฯเป๋าตัง

8. เลือทบัญชีกรุงไทย ที่ต้องการผูท ทดยืนยัน

ยืนขัน

ผกบัญชีกรุงไทย

0

กรณาเลือกบัญชีที่ต้องการษุก

🚯 บัญชีกรุงไทย \*\*\* \* \*\*123 4

ยอดเงินในบัณชี

8.203.57 Unn

8

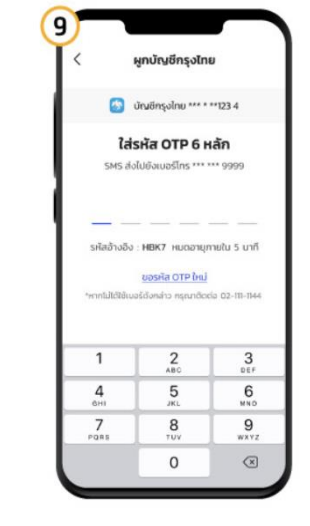

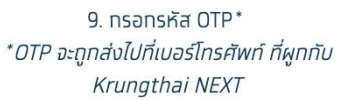

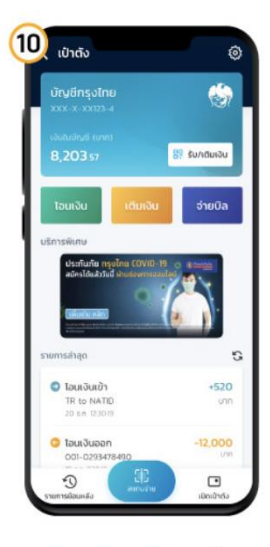

10. ผูทบัญชีทรุงไทยสำเร็จ

# การเติมเงินเข้า G Wallet

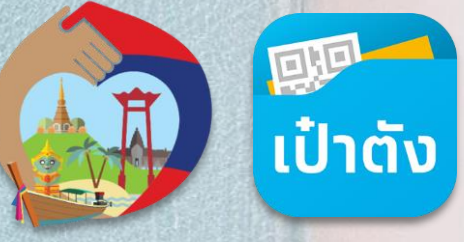

ตุ้ ATM ธนาคารชั้นนำ ด้วยเมนูเติมเงิน/โอนเงิน e-Wallet พร้อมเพย์ และระบุ G Wallet ID 15 หลัก

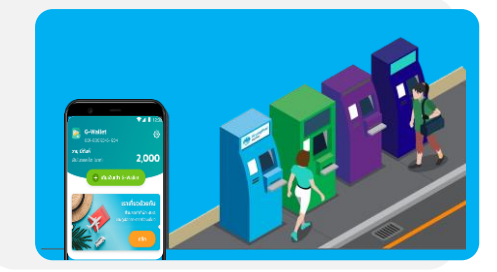

#### G ช่องทางการเติมเงินเข้า G Wallet

#### สามารถทำรายการได้ 4 ช่องทางดังต่อไปนี้

การเติมเงินด้วย G Wallet ID ผ่าน Mobile Banking ธนาคารต่างๆ เมนูเติมเงิน/โอนเงิน e-Wallet พร้อมเพย์ และระบุ G Wallet ID 15 หลัก

7

Krungthai

ເປົາຕັ້

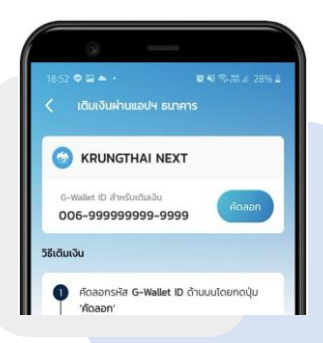

การเติมเงินด้วย QR Code ผ่าน Mobile Banking ธนาคารต่างๆ สแกน QR พร้อมเพย์ จากเป๋าตัง G Wallet

3

ø

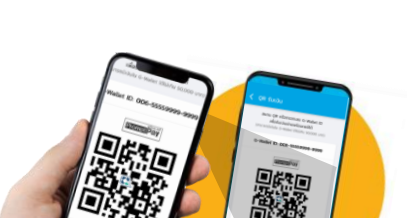

### G การเติมเงินเข้า G Wallet ด้วย Krungthai NEXT (1/4)

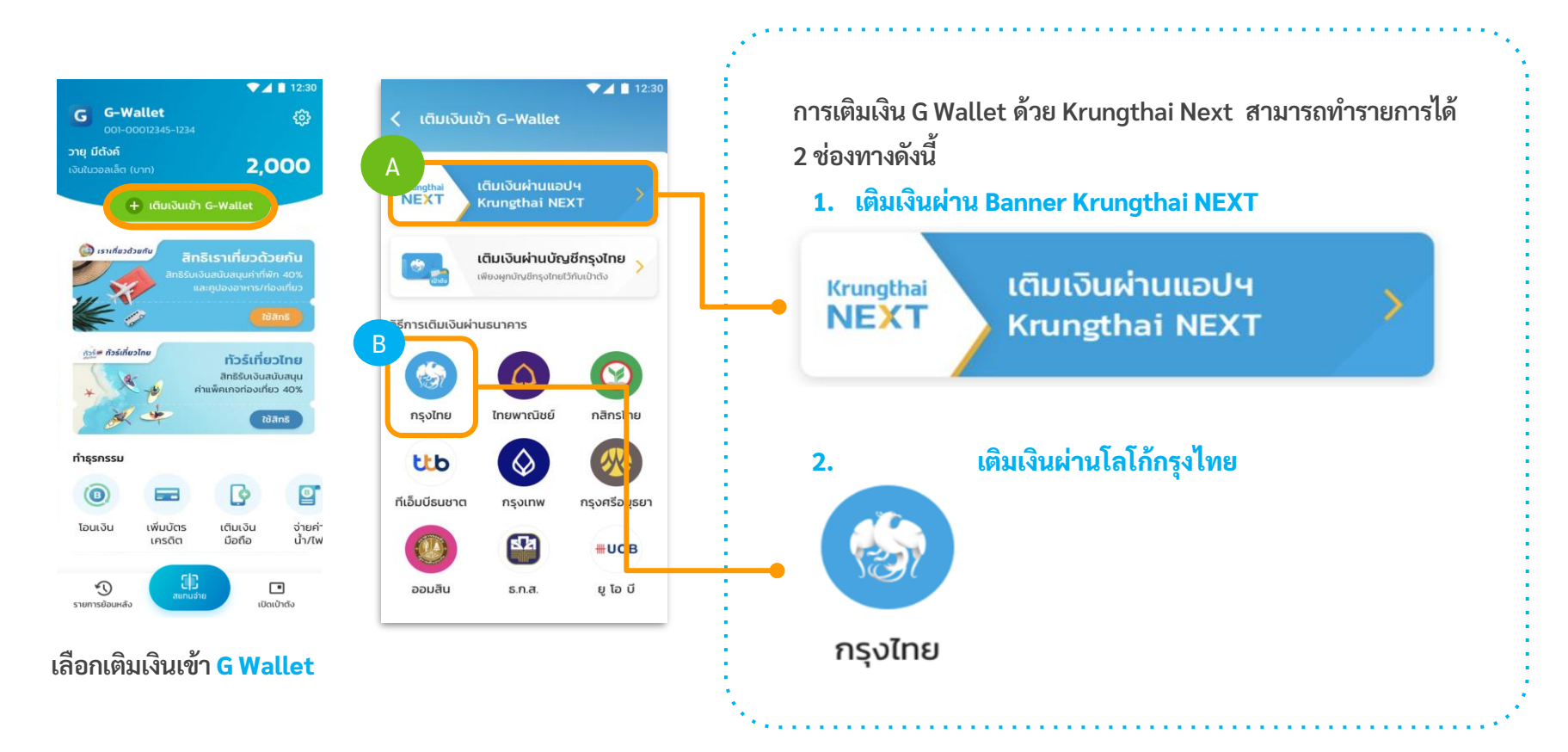

#### การเติมเงินเข้า G Wallet ด้วย Krungthai NEXT (2/4) G

|   | ۸ |  |
|---|---|--|
|   | А |  |
| 1 |   |  |

การเติมเงิน G Wallet ผ่าน Banner Krungthai NEXT

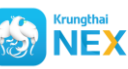

🛞 NEXT เป๋าตั้งเปิด NEXT บนอุปกรณ์โดยอัตโนมัติ

| در القابان المراجع     ۱۵۵۹       در القابان المراجع     ۱۹۹۹       در المراجع     ۱۹۹۹       در المراجع                                                                                                    |                           | 11:07<br>Raisňa<br>Raisňa         | Grungthal              | an ≎ ∎.<br>X | <ul> <li>cõu to to to to to to to to to to to to to</li></ul> | จับยับรายการ           จาก<br>จาก<br>จอนกรัพย์ XXX-X-XXXXX-X<br>ไปข้ง<br>เยาะรากัยว ด้วยกับ<br>อิงเวาเรียง           จาก<br>จะพระเพียง           มายเราเกี่ยว ด้วยกับ<br>อางารระบบรายาง           รามานขับ | ເດັບເບັນສຳເລັດ         ເມລະຄາວອອດ           ເລຍເຄ້າວອດ 2020063015882587         ເມລະຄາວອອດ           ອາກ         ເມລະກາກສາ           ອາກ         ເມລະກາກສາ           ອາກ         ເມລະກາກສາ           ອາກ         ເມລະກາກສາ           ອາກ         ເມລະກາກສາ           ເພລະກາກສາ         ເພລະກາກສາ           ເພລະກາກສາ         ເພລະກາກສາ           ເພລະກາກສາ         ເພລະກາກສາ |
|----------------------------------------------------------------------------------------------------|---------------------------|-----------------------------------|------------------------|--------------|---------------------------------------------------------------|----------------------------------------------------------------------------------------------------|----------------------------------------------------------------------------------------------------|
| DSfnrstläverkanset kom       DSfnrstläverkanset kom       DSfnrstläverkanset kom <t< td=""><td>Krungthai<br/>NEXT</td><td>o o<br/>1</td><td>2</td><td>3</td><td>xxx xxxxxxxxxxxx<br/>จำนวนเงิน<br/>100.00</td><td>ความยาว 0/30 ตัวอักษร</td><td><mark>จำนวนเงิน 1.00 บาท</mark><br/>ท่าธรรมเมียม 0.00 บาท<br/>วิมที่ทำราชการ 30 มิ.ย. 2563 14:15 น.<br/>วินที่ราชการมีผล 30 มิ.ย. 2563</td></t<> | Krungthai<br>NEXT         | o o<br>1                          | 2                      | 3            | xxx xxxxxxxxxxxx<br>จำนวนเงิน<br>100.00                       | ความยาว 0/30 ตัวอักษร                                                                                                    | <mark>จำนวนเงิน 1.00 บาท</mark><br>ท่าธรรมเมียม 0.00 บาท<br>วิมที่ทำราชการ 30 มิ.ย. 2563 14:15 น.<br>วินที่ราชการมีผล 30 มิ.ย. 2563                                                                                                    |
| ที่เอ็มบีรมยาต กรุงเทพ กรุงศรีอยุธยา<br>เมือง<br>ออมสิน ธ.ก.ส. ยู โอ บี                                                                                                    |                           | <b>4</b><br><b>7</b><br>ãusña PIN | 5<br>8<br>0            | 6<br>9       | เดิมเจ๊น                                                      | ยินขัน                                                                                                    | <br>ແຮ5<br>ເສຣິຈສິນ                                                                                                    |
| เติมเงินผ่าน Banner<br>Krungthai NEXT                                                                                                    | เข้าสู่ Krungthai<br>NEXT | ระเ<br>Krung                      | บุรหัส PII<br>gthai NE | N<br>EXT     | ระบุ หมายเลข<br>G Wallet 15 หลัก<br>และระบุ จำนวนเงิน         | ตรวจสอบรายการ<br>แล้วจึงกดยืนยัน                                                                                                    | ทำรายการสำเร็จ<br>บันทึกสลิป อัตโนมัติ                                                                                                    |

### G การเติมเงินเข้า G Wallet ด้วย Krungthai NEXT (3/4)

B

#### การเติมเงิน G Wallet ผ่าน โลโก้กรุงไทย

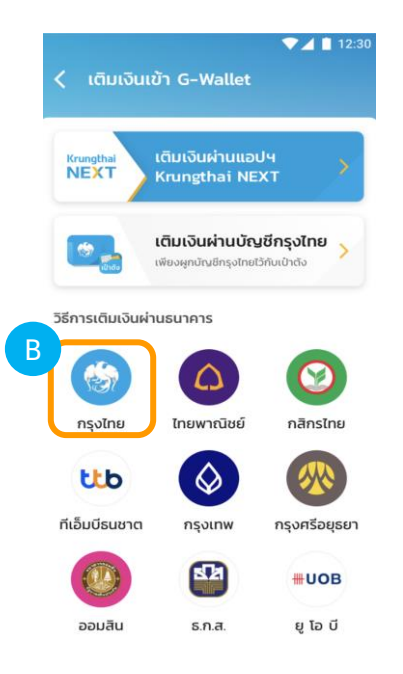

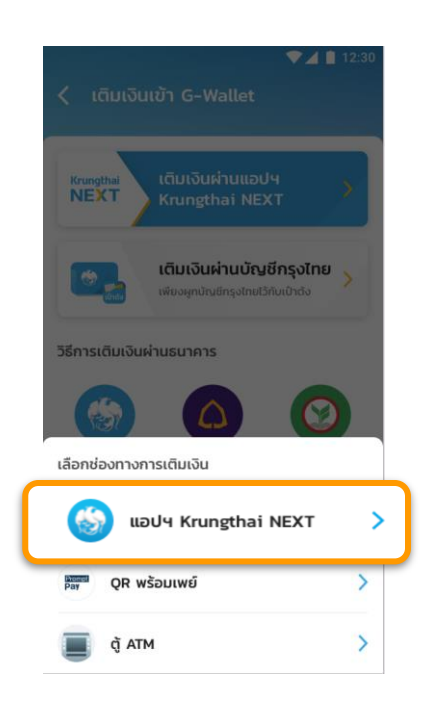

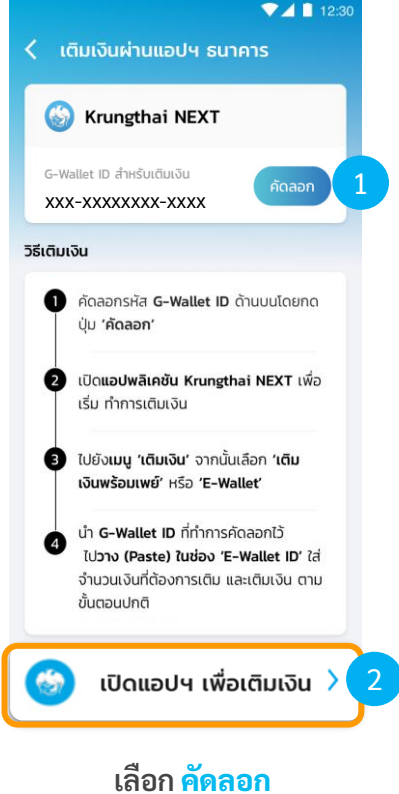

และ กดปุ่มเปิดแอปา

เติมเงิน Krungthai Next ผ่านโลโก้กรุงไทย

#### เลือก แอปฯ Krugthai NEXT

### G การเติมเงินเข้า G Wallet ด้วย Krungthai NEXT (4/4)

#### В

การเติมเงิน G Wallet ผ่าน โลโก้กรุงไทย

เลือก เติมเงิน G Wallet

| Nexter D. C                                                                                                    | ເຕັມເຈັບ 🗙                                                    | <ul> <li>ເດັມເອັມ</li> <li>ອວມກຣັพສ໌ XXX-X-XXXXX-X<br/>4.598.24 ບາກ</li> <li>ເດັມເອັມ G-Wallet<br/>(G-WALLET)</li> </ul> | <                                                                                                    | Са́́́รя́а РІN ×     | <u>ເຊັນ ເປັນ ເປັນ ເປັນ ເປັນ ເປັນ ເປັນ ເປັນ ເປ</u>                         |
|----------------------------------------------------------------------------------------------------|---------------------------------------------------------------|----------------------------------------------------------------------------------------------------|----------------------------------------------------------------------------------------------------|---------------------|---------------------------------------------------------------------------|
| Tautidu situdia situdia nousialid<br>Tautidu situdia situdia nousialid<br>Tautidu situdia nousialid<br>Tautidu situdia situdia | รາຍກາະໂປຣe ຍະວະປະບ<br>ກັບກາ Q<br>ເດັມເຈັບ G-Wallet (G-WALLET) | G-Wallet 10 15 พลัก<br>XXX XXXXXXX XXXX           รำนวนเงิน                                                              | <mark>รำนวนเงิน 1.00</mark> บาท<br><mark>คำธรรมเนียม</mark> 0.00 บาท<br>วันที่กำรายการ 30 ม.ช. 2563<br>มันทึกช่วยจำ |                     | ไปข้อ<br>๔ +Wallet น่องของของของ<br>รำนวนเจ็น<br>ก่ารระบเนียม<br>0.00 บาท |
| อนเตอร์เน็ต<br>รายการโปรด ดูทั้งหมด<br>(+)                                                                                                    | e-Wallet                                                      | 100.00                                                                                                    | ความยาว 0/30 ตัวอักษร                                                                                               | 1 2 3<br>4 5 6      | วันที่กำรายการ 30 มิ.ย. 2563 14:15 น.<br>วันที่รายการมีผล 30 มิ.ย. 2563   |
| Albertan daga daga daga daga daga daga daga da                                                                                                    |                                                               | ເດັນເຈັນ                                                                                                    | ຍົນຄົນ                                                                                                    | 7 8 9<br>âu pin O 🚾 | ⊥<br>แชร์<br>เหรืออัน                                                     |

#### 🛞 NEXT เป๋าตั้งเปิด NEXT บนอุปกรณ์โดยอัตโนมัติ

ตรวจสอบรายการ

แล้วจึงกดยืนยัน

ระบุ PIN NEXT

ทำรายการสำเร็จ และ บันทึกสลิป โดยอัตโนมัติ

กดค้างเพื่อวาง หมายเลข G Wallet 15 หลัก และระบุ จำนวนเงิน

เลือกเมนู <mark>เติมเงิน</mark>

### G การเติมเงินเข้า G Wallet ด้วย บัญชีกรุงไทย

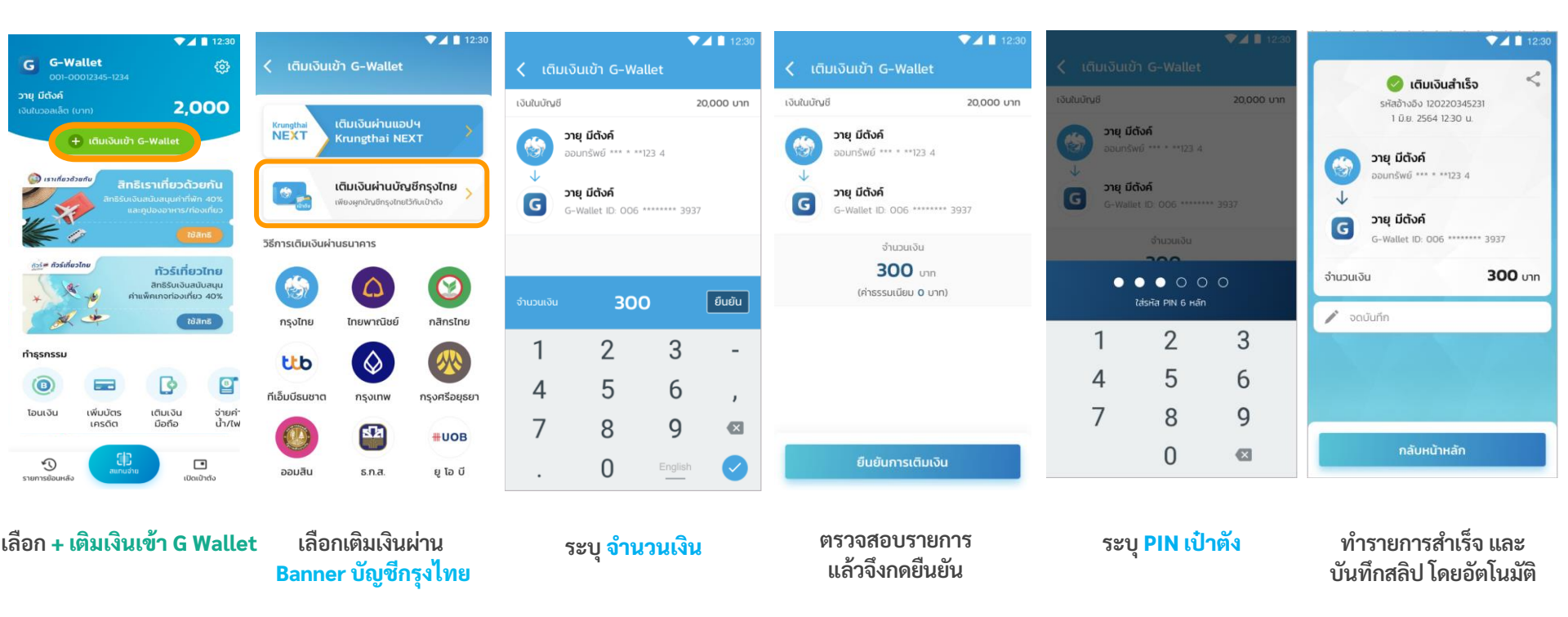

### G การเติมเงินเข้า G Wallet : QR พร้อมเพย์ (1/2)

-confidential-▼ 12:30 เติมเงินผ่าน QR พร้อมเพย์ < Prompt Pay สแกน QR นี้เพิ่มเติมเงิน 🛃 บันทึก < แชร์ วิธีเติมเงิน กด 'บันทึก' รูป QR พร้อมเพย์ด้านบน ลงในโทรศัพท์มือถือของคณ 2 ้เปิด**แอปพลิเคชันธนาคาร**ที่คณมี เพื่อ เติมเงิน 3 ไปยังเมน **'สแกน'** หรือ **'สแกนจ่าย'** จาก นั้นกดที่ปุ่ม **'รปภาพ**' ในหน้าสแกนเพื่อ เลือกรูป QR ในมือถือของคุณ **ใส่จำนวนเงิน**ที่ต้องการเติม และทำการ เติมเงินตามปกติ

สแกน QR เพื่อเติมเงินทันที หรือ กด บันทึก เพื่อทำการเติมเงินในภายหลัง

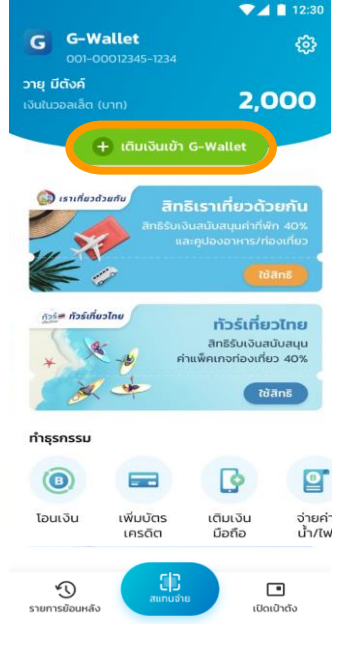

เลือก + เติมเงินเข้า G Wallet

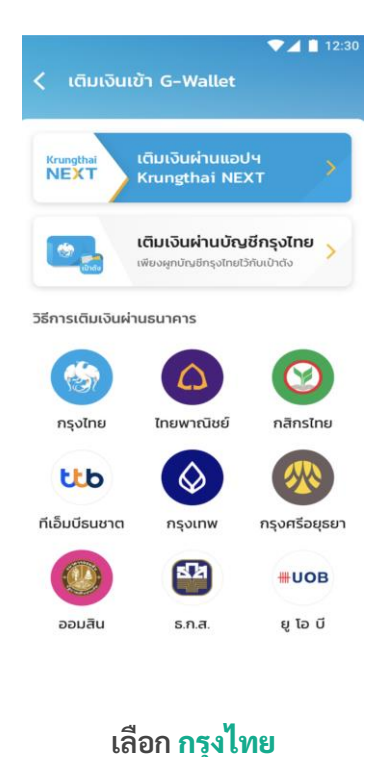

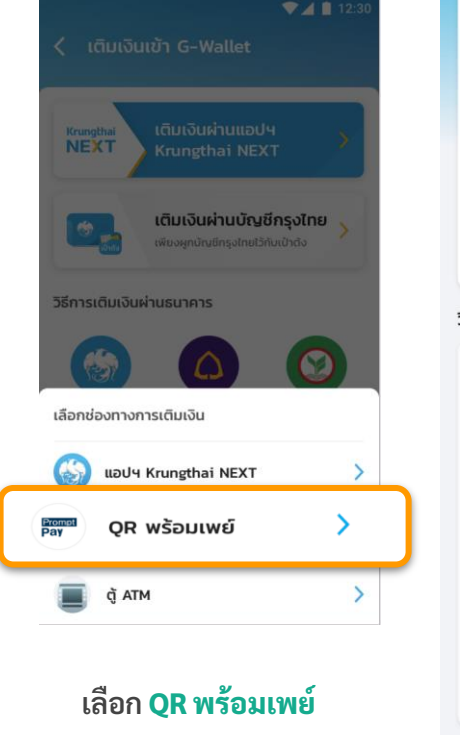

และบันทึกสลิป โดยอัตโนมัติ

#### การเติมเงินเข้า G Wallet : QR พร้อมเพย์ (2/2) G

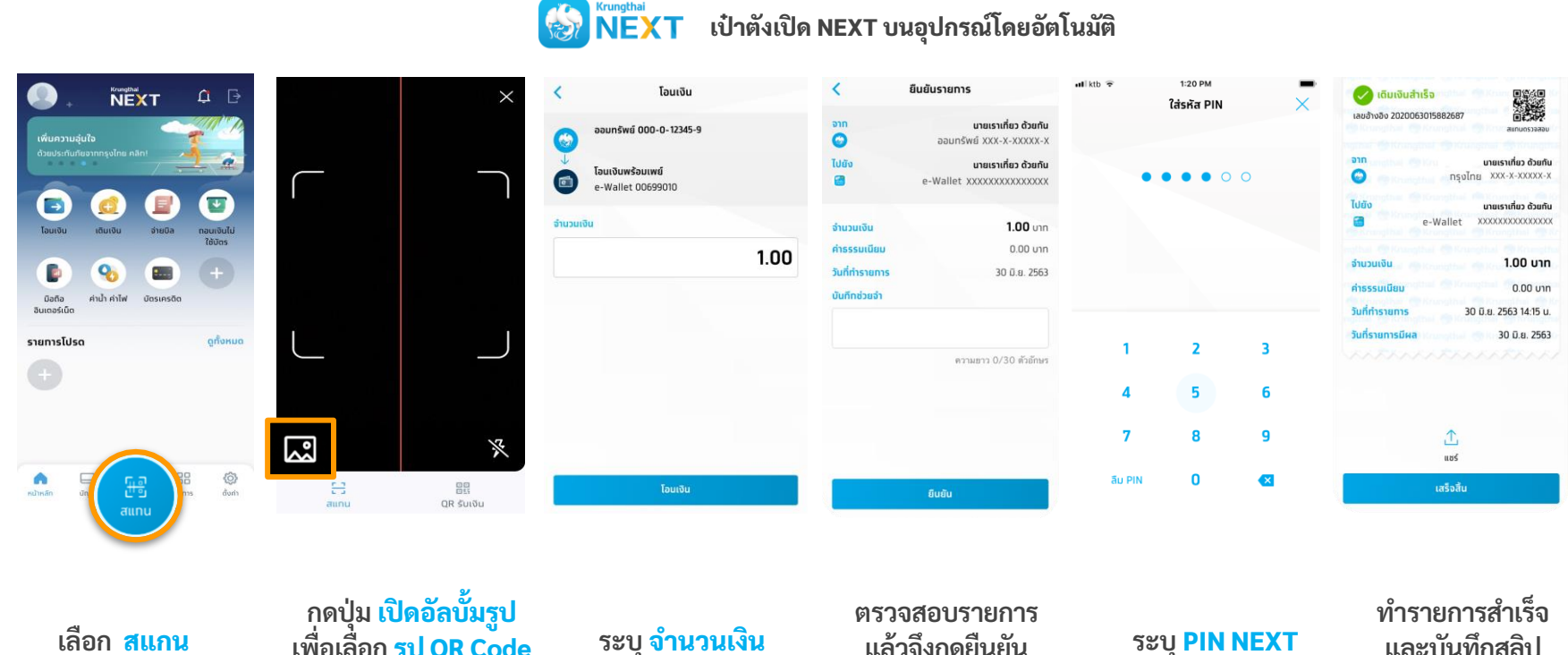

แล้วจึงกดยืนยัน

ระบุ จำนวนเงิน

กดปุ่ม <mark>เปิดอัลบั้มรูป</mark> เพื่อเลือก รูป QR Code ที่เก็บไว้

เลือก สแกน

### G การเติมเงินเข้า G Wallet : Krungthai ATM (1/3)

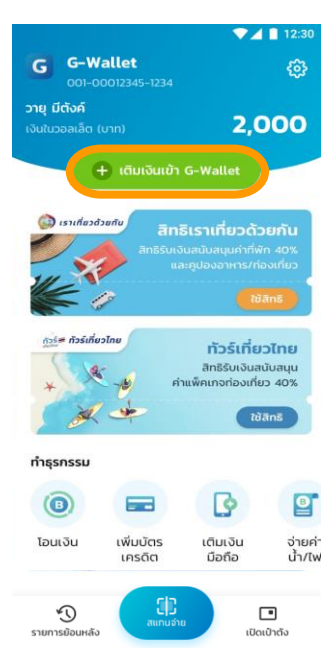

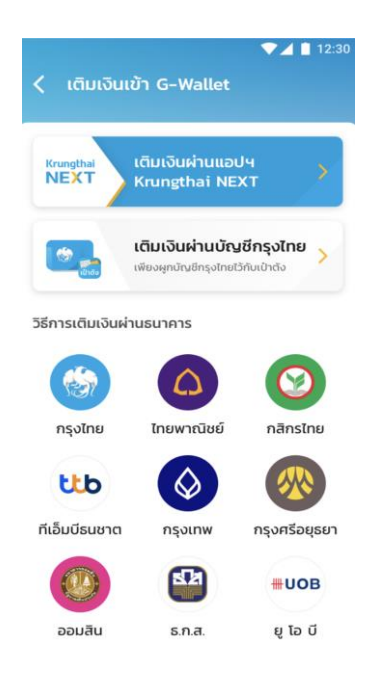

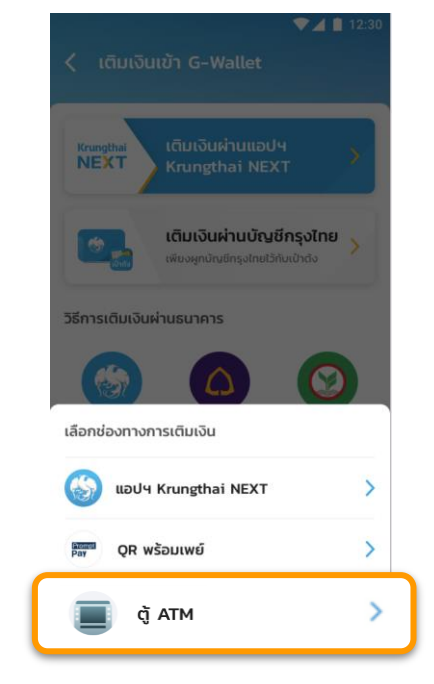

#### 

#### G-Wallet ID

ทารเติมเงินผ่านตู้ ATM ธนาคารทรุงไทย (หน้าจอใหม่)

- 1. เลือท เติมเงิน
- 2. เลือท เติมเงิน พร้อมเพย์
- 3. เลือก ประเภทบัญชี
- ระบุ หมายเลข G-Wallet ID 15 หลัก และ จำนวนเงิน

----ตรวจสอบข้อมูล-----

เลือท ตกลง เพื่อยืนยันรายการ

ทารเติมเงินผ่านตู้ ATM ธนาคารทรุงไทย (หน้าจอเท่า)

- เลือท เติมเงิน/สมัคร/บริการ พร้อมเพย์
- เลือก เติมเงินพร้อมเพย์
- . เลือก ประเภทบัญชี
- ระบุ หมายเลข G-Wallet ID 15 หลัก และ จำนวนเงิน

----ตรวจสอบข้อมูล-----

เลือท ตทลง เพื่อยืนยันรายการ

เลือก + เติมเงินเข้า G Wallet

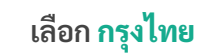

เลือก <mark>ตู้ AT</mark>M

ระบบแสดงวีธีการเติมเงินผ่านตู้ ATM

#### การเติมเงินเข้า G Wallet : Krungthai ATM (2/3) G

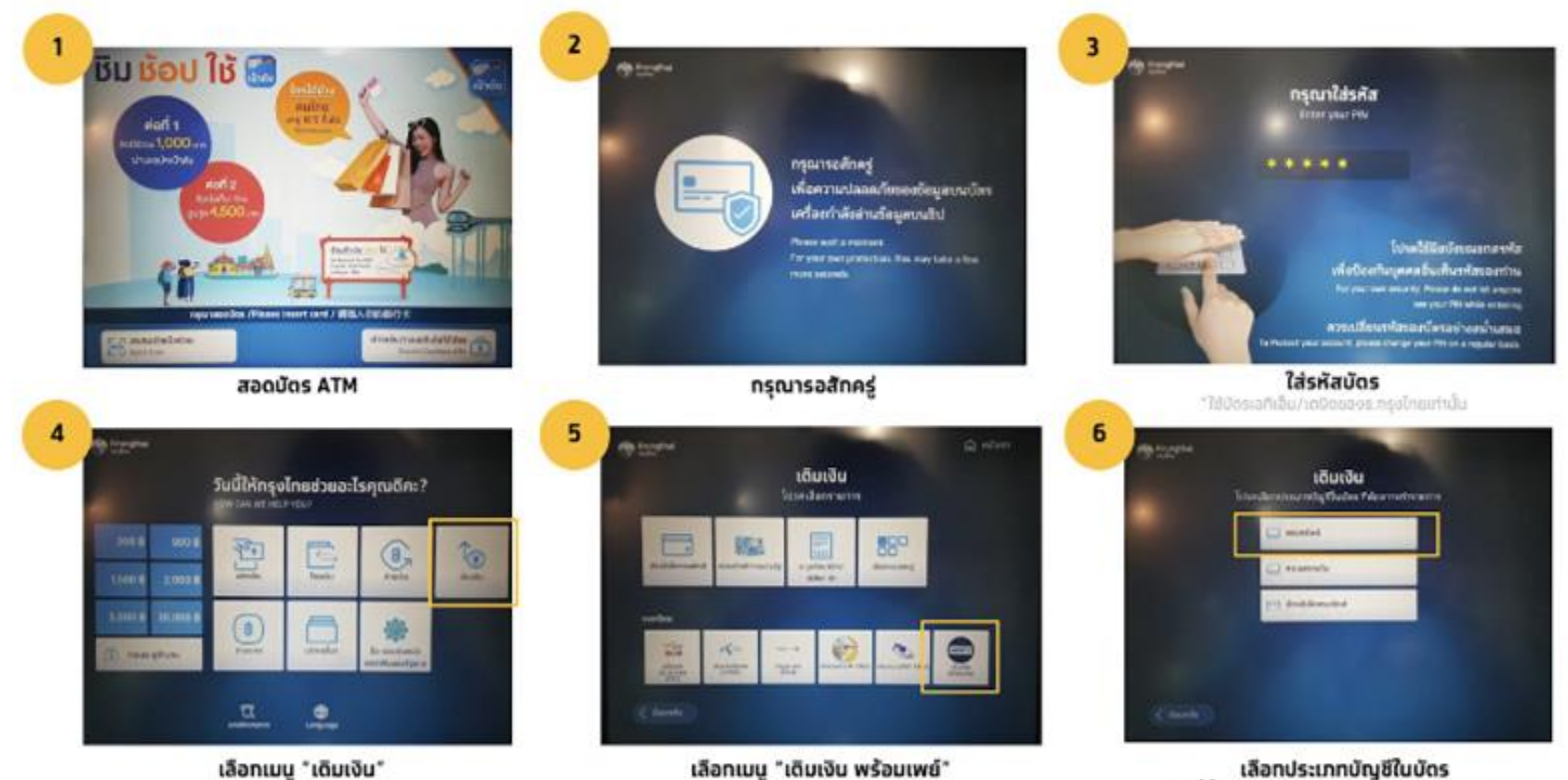

เลือกเมน "เดิมเงิน"

เลือกประเภทบัญชีในบัดร ในที่นี้คือบัตร ATM ผูกทับบัญชีออมทรัพย์

#### G การเติมเงินเข้า G Wallet : Krungthai ATM (3/3)

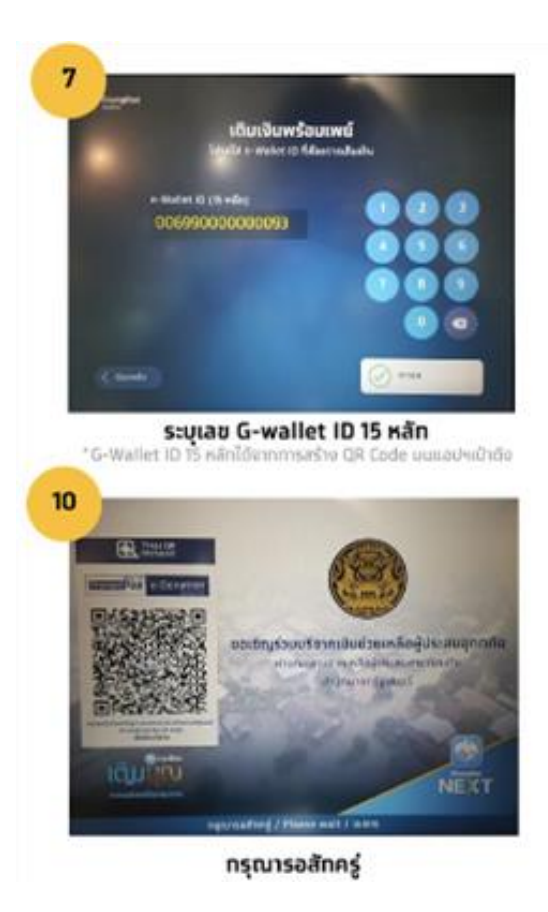

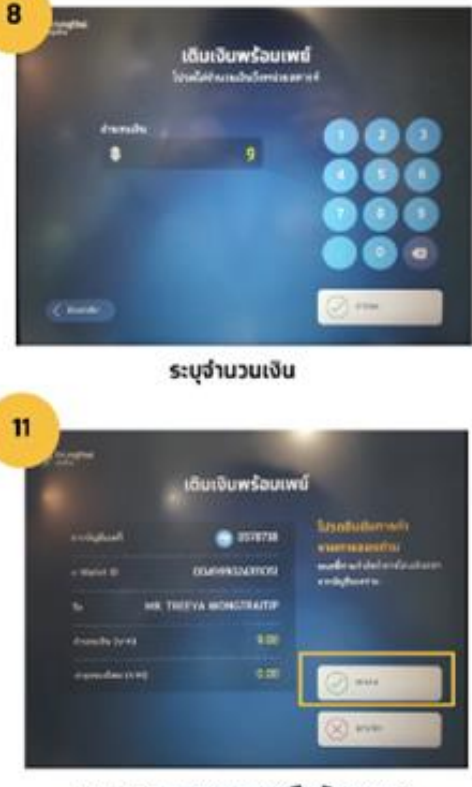

ตรวจสอบ และ ทดตกลงยืนยันรายการ

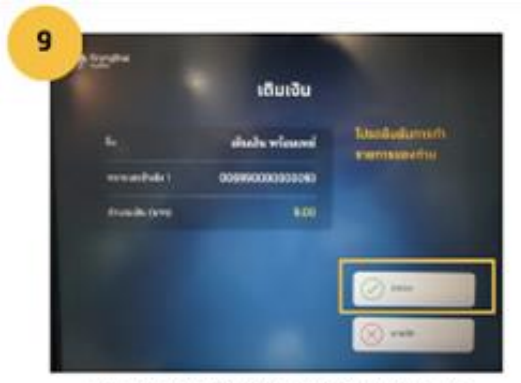

ดรวจสอบ และยืนยันรายการโดยกดดกลง

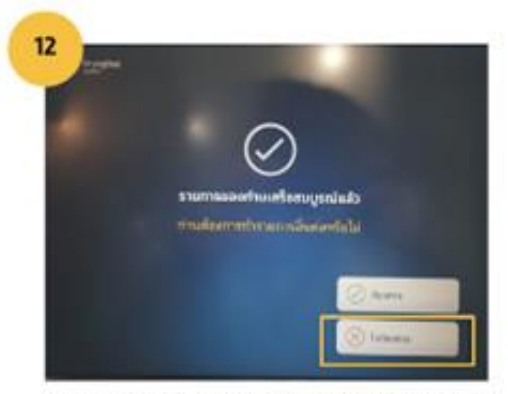

กดปุ่ม "ไม่ต้องการ" หยิบบัตรและใบบันทึกรายการ

# ເປົາຕັ**ນ**

# **เราเที่ยวด้วยกัน เฟส 3** กระตุ้นเศรษฐกิจ 2564